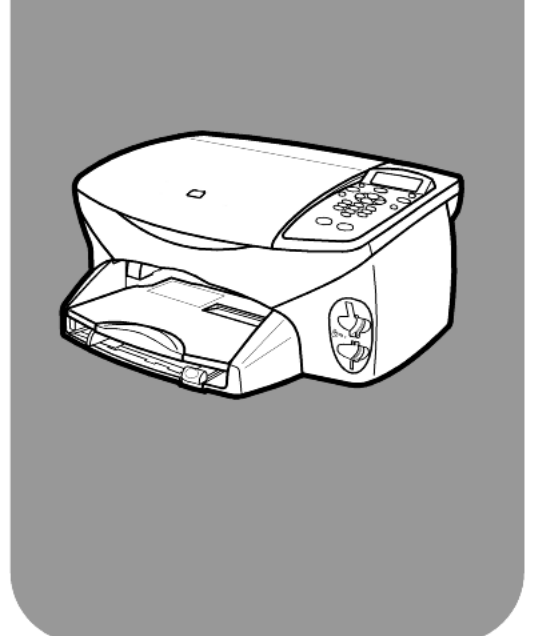

## hp psc 2170 series all-in-one

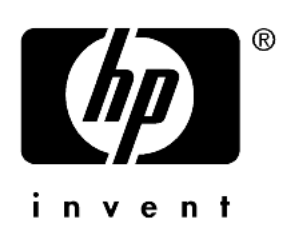

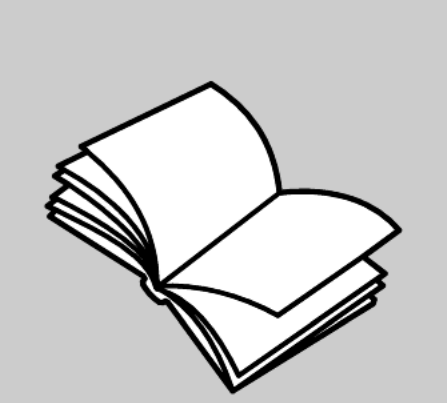

başvuru kılavuzu

© Telif Hakkı Hewlett-Packard Company 2003

Tüm hakları saklıdır. Bu belgenin hiçbir bölümü, önceden Hewlett-Packard Company'nin yazılı izni alınmadan, fotokopi yapılamaz, çoğaltılamaz ya da başka bir dile çevrilemez.

Bu ürün, ABD Patenti 4,558,302 altında lisanslı bir LZW uygulamasını bulunduran Adobe'nin PDF teknolojisini içerir.

Adobe ve Acrobat logosu, Adobe Systems Incorporated şirketinin Amerika Birleşik Devletleri ve/ya da diğer ülkelerdeki tescilli ticari markaları ya da ticari markalarıdır.

Bölümler Telif Hakkı © 1989-2003 Palomar Software Inc. HP PSC 2170 Series, lisansı Palomar Software, Inc. Sirketinden alınmıs

(www.palomar.com) yazıcı sürücüsü içerir.

Telif Hakkı © 1999-2003 Apple Computer, Inc.

Apple, Apple logosu, Mac, Mac logosu, Macintosh ve Mac OS, Apple Computer, Inc.'nin, ABD'de ve diğer ülkelerde tescilli ticari markalarıdır.

Yayın numarası: Q3066-90177

İlk baskı: Ocak 2003

ABD, Meksika, Almanya veya Kore'de basılmıştır.

Windows<sup>®</sup>, Windows NT<sup>®</sup>,

Windows ME<sup>®</sup>, Windows XP<sup>®</sup> ve Windows 2000<sup>®</sup>, Microsoft Corporation şirketinin ABD'de-tescilli ticari markalarıdır.

Intel<sup>®</sup> ve Pentium<sup>®</sup>, Intel Corporation șirketinin tescilli ticari markalardır.

#### uyarı

Bu belgede bulunan bilgiler, önceden haber verilmeksizin değiştirilebilir ve Hewlett-Packard Company tarafından verilen bir taahhüt olarak yorumlanmamalıdır. Hewlett-Packard, bu belgede bulunabilecek hiçbir hata için sorumluluk kabul etmeyeceği gibi bu malzemeyle ilgili olarak satılabilirlik ve belirli bir amaca uygunluk konusunda örtük garantileri de içeren ancak bununla sınırlı kalmayan hiçbir açık ya da örtük garanti vermemektedir.

Hewlett-Packard Company, bu belgenin ya da bunun açıkladığı program malzemesinin kurulması, performansı ya da kullanımıyla bağlantılı ya da bunlardan kaynaklanan hiçbir tesadüfi veya bu işlemlerin sonucunda ortaya çıkan zarardan sorumlu değildir.

Not: Yasal bilgileri, bu kılavuzun "Teknik bilgiler" bölümünde bulabilirsiniz.

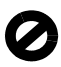

Birçok yerde, aşağıdaki belgelerin kopyalarını çıkarmak yasal değildir. Kuşku duyarsanız, ilk önce bir avukata danışın.

- Resmi kağıtlar ya da belgeler:
  - Pasaportlar
  - Göçmenlik kağıtları
  - Ayırt edici hizmet kağıtları
  - Kimlik rozetleri, kartları ya da nişanları
- Resmi devlet damgaları:
  - Posta pulları
  - Yiyecek etiketleri
- Devlet kurumlarından alınan çekler ya da poliçeler
- Para, yolculuk çekleri, posta çekleri
- Mevduat makbuzları
- Telif hakkı yasalarına tabi çalışmalar

#### güvenlik bilgileri

**Uyarı!** Yangın ya da elektrik çarpması tehlikesini önlemek için, bu ürünü yağmur ya da başka bir tür neme maruz bırakmayın.

Bu ürünü kullanırken, yangın ya da elektrik çarpması riskini azaltmak için her zaman temel güvenlik önlemlerine uyun.

> **Uyarı!** Elektrik çarpma tehlikesine karşı dikkatli olun.

- 1 Kurulum broşüründe verilen tüm talimatları okuyun ve anlayın.
- 2 Cihazı bir güç kaynağına bağlarken, yalnızca topraklı priz kullanın. Prizin topraklı olup olmadığından emin değilseniz, uzman bir elektrikçiye kontrol ettirin.
- 3 Ürün üzerinde işaretli tüm uyarıları ve talimatları uygulayın.
- 4 Ürünü temizlemeden önce, elektrik prizi bağlantılarını çıkartın.
- 5 Ürünü suyun yanında veya kendiniz ıslakken kurmayın ya da kullanmayın.
- 6 Ürünü, sağlam şekilde dengeli bir yüzeye yerleştirin.
- 7 Ürünü, kimsenin hat kablosu üzerinden geçmeyeceği ya da üzerine basmayacağı ve hat kablosunun zarar görmeyeceği korunaklı bir yere kurun.
- 8 Ürün normal çalışmadığında, çevrimiçi Sorun Giderme yardımına bakın.
- Cihazın içinde kullanıcıların müdahale edebileceği hiçbir parça bulunmamaktadır. Servis için, nitelikli bir servis personeline başvurun.
- 10 İyi havalandırılan bir alanda kullanın.

# içindekiler

| 1 | yardım alma                                                                                                    |
|---|----------------------------------------------------------------------------------------------------|
| 2 | ön panele genel bakış.    3      öğretici.    3      hp psc'nizi bilgisayarla kullanma.    6                                                                                                    |
| 3 | orijinal belge ve kağıt yerleştirme9özgün belge yerleştirme9kağıt yerleştirme9zarf yerleştirme114 x 6 inç fotoğraf kağıdı yerleştirme12kartpostal veya hagaki kart yerleştirme12kağıt tepsisine başka kağıt türleri yerleştirmek için ipuçları13kağıt türünü ayarlama14kağıt boyutunu ayarlama14                                                                                                    |
| 4 | fotoğraf kartı kullanma17fotoğraf kartı nedir?17fotoğraf kartını yerleştirme18dosyaları bilgisayara kaydetme18hp photo & imaging gallery19foto index sayfası yazdırma19foto index sayfasını tamamlama19foto index sayfasını tarayarak fotoğraf basma20seçili fotoğrafları doğrudan fotoğraf kartından basma21en iyi kalitede fotoğraf basmak için22fotoğraf kartı ve foto index komutları için seçenekler menüsü23 |
| 5 | kopyalama özelliklerini kullanma25kopya oluşturma25özel kopyalama işleri gerçekleştirme28kopyalamayı durdurma31kopyalama seçenekleri31                                                                                                    |
| 6 | tarama özelliklerini kullanma33orijinal belgeyi tarama33taramayı durdurma34ek bilgi35                                                                                                    |

| 7  | hp psc'nizin bakımı         camı temizleme         kapak desteğini temizleme         dış yüzeyi temizleme         yazdırma kartuşlarıyla çalışma         yazdırma kartuşlarıyla çalışma         yazdırma habrika ayarlarını geri yükleme         güç tasarrufu süresini ayarlama         kaydırma hızını ayarlama         istem gecikme süresini ayarlama         ayarlar menü seçenekleri                                    | .37<br>.37<br>.37<br>.38<br>.42<br>.42<br>.43<br>.43<br>.43                             |
|----|----------------------------------------------------------------------------------------------------|-----------------------------------------------------------------------------------------|
| 8  | ek kurulum bilgileri                                                                                                    | .45<br>.45<br>.47<br>.47<br>.48<br>.48                                                  |
| 9  | teknik bilgiler         sistem gereksinimleri         kağıt özellikleri         yazdırma özellikleri         yazdırma kenar boşluğu özellikleri.         kopyalama özellikleri         fotoğraf kartı özellikleri.         fotoğraf kartı özellikleri.         güç özellikleri         güç özellikleri         çevresel özellikler         çevresel özellikler         çevresel ürün gözetim programı.         yasal uyarılar | .51<br>.52<br>.53<br>.53<br>.54<br>.54<br>.54<br>.55<br>.55<br>.55<br>.55<br>.55<br>.55 |
| 10 | hp psc 2170 series desteği alma                                                                                                    | .61<br>.61<br>.61<br>.64<br>.64                                                         |

| 11 garanti bilgileri                                  | . 65 |
|-------------------------------------------------------|------|
| garanti hizmeti                                       | . 65 |
| garanti yükseltmeleri                                 | . 65 |
| hp psc 2170 series cihazını servis için geri gönderme | . 65 |
| hewlett-packard sınırlı global garanti bildirimi      | . 65 |
| dizin                                                 | . 69 |

yardım alma

1

Bu Başvuru Kılavuzu, HP PSC cihazınızın kullanımıyla ilgili bilgiler içerir ve kurulum işlemiyle ilgili ek sorun giderme yardımı sağlar. Başvuru Kılavuzu, sarf malzemeleri ve aksesuarlar, teknik spesifikasyonlar, destek ve garanti bilgilerinin nasıl sipariş edileceği konusunda da bilgiler içerir.

Aşağıdaki tabloda HP PSC cihazınızla ilgili diğer bilgi kaynakları sıralanmıştır.

| yardım                                                        | açıklama                                                                                                    |
|---------------------------------------------------------------|----------------------------------------------------------------------------------------------------|
| Kurulum Posteri                                               | Kurulum Posteri, HP PSC cihazını kurma ve yapılandırma yönergelerini<br>sağlar. İşletim siteminize (Windows veya Macintosh) uygun posteri<br>kullandığınızdan emin olun.                                                                                                    |
| HP Photo & Imaging<br>Help (HP Fotoğraf ve<br>Görüntü Yardım) | HP Photo & Imaging Help'i (Yardım Bölümü), HP PSC cihazınızın<br>yazılımının kullanımıyla ilgili ayrıntılı bilgiler sağlar.<br>Windows kullanıcıları için: HP Director'e gidin ve Yardım tıklatın.<br>Macintosh kullanıcıları için: HP Director'e gidin ve Yardım ve sonra<br>hp photo and imaging help'i tıklatın.                                                                                                    |
| Sorun giderme<br>yardımı                                      | Windows kullanıcıları için: HP Director'de Yardım tıklatın. HP Photo &<br>Imaging Help içindeki Troubleshooting (Sorun Giderme) kitabını açın ve<br>daha sonra genel sorun giderme bağlantılarını ve HP PSC cihazınıza özgü<br>Sorun Giderme bağlantılarını kullanın. Sorun Giderme, bazı hata<br>iletilerinin Yardım düğmesinden de kullanılabilir.<br>Macintosh kullanıcıları için: Apple Help Viewer'ı (Yardım Görüntüleyicisi)<br>açın hp photo and imaging troubleshooting ve hp psc 2170 series'i<br>tıklatın.                                                                                                    |
| Internet'ten yardım ve<br>teknik destek                       | Internet erişiminiz varsa, şu HP web sitesinden ayrıntılı bilgi alabilirsiniz:<br>http://www.hp.com/support<br>Bu web sitesinde, sık sorulan soruların yanıtlarını, sorun giderme ipuçlarını<br>ve yazılım düzeltme eklerini bulabilirsiniz.                                                                                                    |
| Readme (benioku)<br>dosyası                                   | Yazılımı yükledikten sonra Readme (Benioku) dosyasına HP PSC<br>2170 Series CD-ROM'dan veya HP PSC 2170 Series program<br>klasöründen erişebilirsiniz. Readme dosyası, Başvuru Kılavuzu veya<br>çevrimiçi yardımda bulunmayan en son bilgileri içerir. Readme dosyasına<br>erişmek için aşağıdakileri yapın:<br>Windows için: Windows görev çubuğuna gidin Başlat'ı tıklatın Programlar<br>veya Tüm Programlar (XP) ve Hewlett-Packard HP PSC 2170 Series<br>seçeneklerinin üzerine gidin ve sonra View the Readme File'ı (Benioku<br>dosyasını görüntüle) seçin.<br>Macintosh için: sırasıyla HD:Applications:HP (Sabit Disk: Uygulamalar:HP)<br>PSC Software (PCS Yazılımı) klasörlerine gidin. |
| İletişim kutusu yardımı                                       | Windows için: İletişim kutusu içindeyken Yardım'ı tıklattığınızda, iletişim kutusu içindeki seçenekler ve ayarlarla ilgili bilgiler görüntülenir.                                                                                                    |

bölüm 1

ön panele genel bakış

Ön paneli ya da HP PSC yazılımını kullanarak bir çok işlevi gerçekleştirebilirsiniz.

HP PSC'nizi bir bilgisayara bağlamasanız bile, belgeleri ya da fotoğrafları kopyalamak, fotoğraf kartının foto index sayfasını yazdırmak ve fotoğraf kartından fotoğraf yazdırmak için ön paneli kullanabilirsiniz. Ön panel düğmelerini ve menü sistemini kullanarak birçok ayarda değişiklik yapabilirsiniz.

### öğretici

Bu kısa öğretici bölümde; kopyalama, kopyalama ayarlarını değiştirme ve rapor yazdırmak için HP PSC'inizi nasıl kullanacağınız öğretilmektedir. Bu geniş kapsamlı bir öğretici olmayıp, size ön panel ve farklı düğmeleri tanıtmayı amaçlamaktadır. Öğretici yaklaşık on dakika sürer ve bundan sonra kendi kendinize deneyerek öğrenebilirsiniz.

**Not:** HP PSC'inizi günlük görevler için kullanmaya başlamadan önce bu öğreticiye bir göz atmanızı öneririz.

Bu çevrimiçi yardımın kapsadığı diğer ön panel görevleri hakkında daha fazla bilgi almak için, içindekiler tablosuna veya dizine göz atın.

- başlamadan önce
- ön panel özellikleri
- kopya oluşturma
- kopya geliştirme
- ayarlar düğmesi

#### başlamadan önce

Aşağıdakileri yapın:

- HP PSC'inizi kurmak için Kurulum Posterindeki yönergeleri uygulayın. HP PSC'yi bilgisayara bağlamadan önce HP PSC yazılımını yüklemelisiniz.
- Kağıt tepsisinde kağıt bulunduğundan emin olun. Daha fazla bilgiye gerek duyarsanız bkz. kağıt yerleştirme, sayfa 9.
- Yanınızda Letter veya A4 boyutundan küçük bir renkli fotoğraf veya resim bulundurun. Bu resmi eğitim etkinlikleri için kullanacaksınız.
- İki veya üç sayfalık bir belge bulun. Bu belgeyi eğitim etkinlikleri için kullanacaksınız.

#### ön panel özellikleri

Aşağıdaki çizimlere bakın ve ön paneldeki düğmelerin yerini bulun.

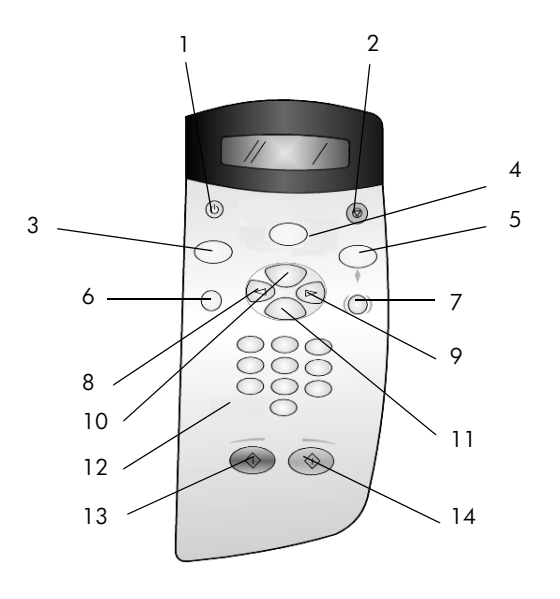

| düğme | amaç                                                                                                    |
|-------|----------------------------------------------------------------------------------------------------|
| 1     | Açık: HP PSC'yi açar veya kapatır.                                                                                                    |
| 2     | İptal: Bir işi durdurmak, bir menüden çıkmak ya da ayarlardan çıkmak için kullanılır.                                                                                                    |
| 3     | <b>Kopyala</b> : Kopyalama işlevini seçer. Düğme yanıyorsa kopyalama işlevi seçilmiştir. Bu düğmenin ışığı varsayılan olarak yanar.                                                                                                    |
| 4     | Tara: tarama işlevini seçer. Düğme yanıyorsa, tarama işlevi seçilmiştir.                                                                                                    |
| 5     | <b>Fotoğraf Kartı</b> : Fotoğraf Kartı işlevini seçer. Düğme yanıyorsa, Fotoğraf Kartı işlevi seçilmiştir. Fotoğraf kartındaki fotoğrafları basmak ya da PC'ye kaydetmek için bu düğmeyi kullanın.                                                                                                    |
| 6     | Ayarlar: Raporlar ve bakım için menü sistemine ulaşır.                                                                                                    |
| 7     | Foto Index Sayfası: Makine üzerindeki yuvaya fotoğraf kartı takıldığında foto index<br>sayfası yazdırır. Foto index sayfasında, fotoğraf kartındaki tüm fotoğrafların küçük<br>resimleri gösterilir. Foto index sayfasından fotoğraf seçebilir ve foto index sayfasını<br>tarayarak bu fotoğrafları bastırabilirsiniz.                        |
| 8     | <b>Sol Ok</b> : Ayarlar arasında geçiş yapmanızı sağlar ya da metin girişinden her seferinde bir karakter siler.                                                                                                    |
| 9     | Sağ Ok: Ayarlar arasında geçiş yapmanızı sağlar.                                                                                                    |
| 10    | Seçenekler: Kopyalama, tarama ya da fotoğraf kartı yazdırma seçeneklerini gösterir.<br>Seçilen işlevle ilgili seçenekleri değiştirmek için, Kopyala, Tara veya Fotoğraf Kartı<br>düğmesine ve Seçenekler'e basın. Seçilen işlevle ilgili seçenekleri Kopyala, Tara ya da<br>Fotoğraf Kartı düğmelerine arka arkaya basarak da seçebilirsiniz. |
| 11    | Giriş: Görüntülenen ayarları seçer ya da kaydeder.                                                                                                    |
| 12    | Tuş Takımı: Değerleri girmek için kullanılır.                                                                                                    |
| 13    | Başlat Siyah: Siyah beyaz kopyalama, tarama veya fotoğraf kartı yazdırma işini başlatır.                                                                                                    |
| 14    | Başlat Renkli: Renkli kopyalama, tarama, veya fotoğraf kartı yazdırma işlemini başlatır.                                                                                                    |

Diğer değişikliklerin nasıl yapılacağı ve diğer özelliklerin nasıl kullanılacağı ile ilgili daha fazla bilgi edinmek için HP PSC 2170 Series yardımının kalan bölümlerine bakın.

#### kopya oluşturma

Renkli fotoğraf veya resminizin bir kopyasını oluşturmak için aşağıdaki yönergeleri izleyin.

1 HP PSC'inizin kapağını açıp fotoğrafınızı veya resminizi tarayıcı camının sağ alt köşesine, yüzü aşağıya gelecek ve kenarları camın sağ ve alt kenarlarına değecek biçimde yerleştirin.

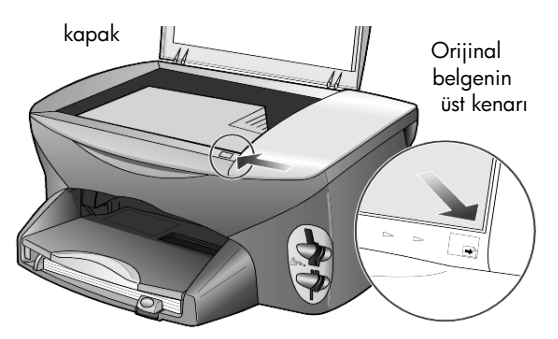

2 Başlat Renkli düğmesine basın.

Resmi bilgisayara kaydetmek istiyorsanız, **Tara** düğmesine ardından **Başlat Renkli**'ye basmalısınız. Öğretici için kopya oluşturmaya devam edeceksiniz.

Varsayılan, tek kopyadır. HP PSC üzerindeki **Başlat Renkli** düğmesine basıldığında, cam üzerindeki resmin otomatik olarak renkli bir kopyasını bastırır. **Başlat Siyah** düğmesine basarsanız HP PSC, renkli resminizin siyah beyaz bir kopyasını oluşturur.

#### kopya geliştirme

- Kopya sayısını 2'ye çıkarmak için, fotoğrafınızı ya da resminizi camdan kaldırmadan Kopyala düğmesine ya da Seçenekler düğmesine basıp sine basın.
- 2 Ön paneldeki **Başlat Siyah** düğmesine basın.

HP PSC resminizin iki siyah-beyaz kopyasını çıkartır.

Kopya sayısını seçip başlat tuşuna basmaktan başka bir işlem yapmanız gerekmediğine dikkat edin. Şimdi, başka kopyalar oluşturmadan önce bir ayarı daha değiştireceksiniz.

- 3 Kopya sayısını 3'e çıkarmak için Kopyala düğmesine ya da Seçenekler düğmesine basıp logi düğmesine basın.
- 4 Küçült/Büyüt yazısı görünene kadar Seçenekler düğmesine basın.
- 5 Ön panel ekranında Özel %100 görüntülenene kadar lömesine basın, ardından Giriş düğmesine basın.

Bu seçeneği, resminizi büyütmek veya küçültmek için kullanın.

- 6 %75 görünene kadar 🔄 düğmesine, ardından Giriş düğmesine basın.
- Ön paneldeki Başlat Renkli düğmesine basın.
   HP PSC resminizin üç renkli kopyasını, orijinal boyutunun %75'i ölçeğinde basar.

HP PSC'inizle başka bir işlem yapmazsanız, yaptığınız ayarlar iki dakika içerisinde varsayılan ayarlara geri döner. Kopya sayısı 1 ve kopyalama yüzdesi %100 olur.

- 8 İki dakika beklemek istemiyorsanız, İptal düğmesine basın. Bundan sonra, fotoğrafınızı büyütmek için Sayfaya Sığdır seçeneklerinden birisini kullanacaksınız.
- 9 Küçült/Büyüt yazısı görünene kadar Seçenekler düğmesine basın.
- 10 Sayfaya Sığdır yazısı görünene kadar 🖻 düğmesine basın.
- 11 Başlat Siyah veya Başlat Renkli düğmesine basın.

Fotoğrafınızın bir kopyası, tam sayfaya sığacak şekilde basılır.

#### ayarlar düğmesi

**Ayarlar** düğmesi, bakım ve rapor yazdırma işlemlerinin yanı sıra tarama ayarını değiştirmek için kullandığınız menü sistemine girmenizi de sağlar.

1 Ayarlar düğmesine basın.

llk alt menü açılır.

2 Diğer tüm alt menüleri görüntülemek için arka arkaya **Ayarlar** düğmesine basın.

Alt menüler şunlardır:

- 1:Rapor Yazdırma
- 2:Bakım
- 3 Ayarlar düğmesine Rapor Yazdırma görünene kadar basın ve ardından Giriş düğmesine basın.
- 4 Otomatik Test yazısı görünene kadar 🔄 düğmesine, ardından Giriş düğmesine basın.

Otomatik test raporu yazdırılır.

Kısa öğretici burada sona ermektedir.

Diğer değişikliklerin nasıl yapılacağı ve diğer özelliklerin nasıl kullanılacağı ile ilgili daha fazla bilgi edinmek için HP PSC 2170 Series yardımının kalan bölümlerine bakın.

### hp psc'nizi bilgisayarla kullanma

HP PSC yazılımını, bilgisayarınıza Kurulum Posteri'ne göre yüklediyseniz, HP PSC cihazının tüm özelliklerine HP Director'ü kullanarak ulaşabilirsiniz.

#### hp photo & imaging director'ü inceleyin

HP Director'a masaüstü kısayolundan erişilebilir.

#### windows kullanıcıları için

- 1 Aşağıdakilerden birini yapın:
  - Masaüstündeki hp director simgesini tıklatın.
  - Windows görev çubuğuna gidin Başlat'ı tıklatın Programlar veya Tüm Programlar (XP) ve Hewlett-Packard hp psc 2170 seçeneklerinin üzerine gidin ve sonra hp photo & imaging director'ü seçin.
- 2 Aygıt Seç kutusunda, yüklü HP cihazlarının listesini görmek için tıklatın.
- 3 hp psc 2170'i seçin.

Director, yalnızca seçili cihazlara uygun düğmeleri görüntüler.

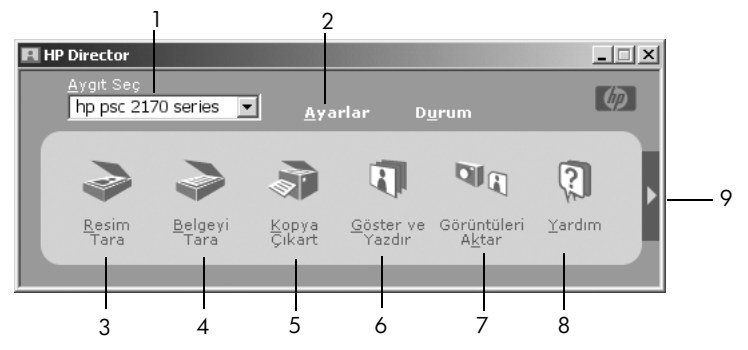

hp photo & imaging director

| özellik | amaç                                                                                                    |
|---------|----------------------------------------------------------------------------------------------------|
| 1       | <b>Aygit Seç:</b> Bu özelliği yüklü HP ürünleri listesinden<br>kullanmak istediğiniz ürünleri seçmek için kullanın.                                                                                                    |
| 2       | <b>Ayarlar:</b> Yazdırma, tarama, kopyalama veya görüntü<br>yükleme gibi, HP aygıtınızın çeşitli ayarlarını değiştirmek<br>için bu özelliği kullanın.                                                                                                    |
| 3       | <b>Resim Tara:</b> Görüntü tarar ve HP Photo & Imaging Gallery'de görüntüler.                                                                                                    |
| 4       | <b>Belgeyi Tara:</b> Metin tarar ve seçili hedef metin düzenleme yazılım programında görüntüler.                                                                                                    |
| 5       | <b>Kopya Çikart:</b> Kopya kalitesi, kopya sayısı, renk ve boyut<br>gibi özellikleri seçebileceğiniz ve kopyalama işlemini<br>başlatabileceğiniz <b>Kopyala</b> iletişim kutusunu görüntüler.                                                                                                    |
| 6       | Göster ve Yazdır: HP Photo & Imaging Gallery'yi<br>görüntüler; buradan görüntüleri izleyebilir ve<br>düzenleyebilir, HP Creative Printing'i kullanabilir, bir<br>fotoğraf albümü oluşturabilir ve yazdırabilir, bir görüntüyü<br>e-posta ile gönderebilir, Web'e görüntü yükleyebilir veya<br>bir görüntüyü bir diğer uygulamaya kopyalayabilirsiniz. |
| 7       | <b>Görüntüleri Aktar:</b> Fotoğraflarınızı doğrudan fotoğraf<br>kartından bilgisayara kaydetme.                                                                                                    |
| 8       | <b>Yardım:</b> Yazılım yardımı, ürün turu ve sorun giderme<br>bilgileri içeren HP Photo & Imaging Help'e (Yardım) erişim<br>sağlar.                                                                                                    |
| 9       | Her bir Director seçeneğini açıklayan araç ipuçlarına<br>erişmek için bu oku tıklatın.                                                                                                    |

#### macintosh kullanıcıları için

- Aşağıdakilerden birini yapın:
  - OS 9 için masaüstündeki HP Director simgesini tıklatın.
  - OS X için yuvadaki HP Director simgesini tıklatın.

Aşağıdaki şekilde HP Director for Macintosh ile birlikte kullanılan bazı özellikler gösterilmiştir. Özellikleriyle ilgili kısa bir açıklama için gösterim kodlarına bakın.

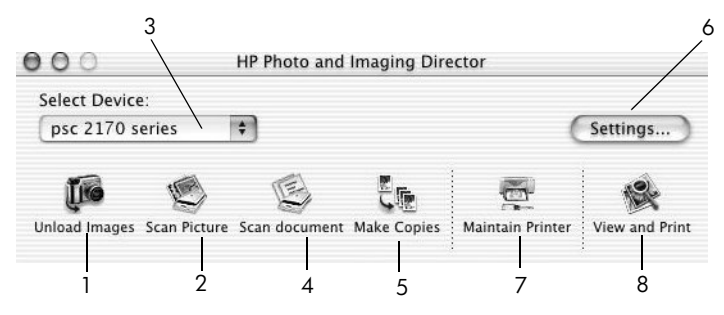

hp photo and imaging director for macintosh, OS9 ve OSX

| özellik | amaç                                                                                                    |
|---------|----------------------------------------------------------------------------------------------------|
| 1       | Unload Images (Resimleri Aktar): Fotoğraf kartındaki görüntüleri aktarır.                                                            |
| 2       | <b>Scan Picture (Resim Tara):</b> Görüntü tarar ve HP Photo ve Imaging Gallery'de görüntüler.                                        |
| 3       | Bu aşağı açılan listeyi yüklü HP ürünleri listesinden kullanmak istediğiniz<br>ürünleri seçmek için kullanın.                        |
| 4       | <b>Scan Document (Belge Tara):</b> Metin tarar ve seçili hedef metin düzenleme yazılım programında görüntüler.                       |
| 5       | Make Copies (Kopya Çikart): Siyah beyaz veya renkli kopyalama yapar.                                                                 |
| 6       | Settings (Ayarlar): Cihaz ayarlarına erişir.                                                                                         |
| 7       | Maintain Printer (Yazıcının Bakımı): Yazıcı hizmet programını açar.                                                                  |
| 8       | View and Print (Göster ve Yazdır): HP Photo and Imaging Gallery'yi görüntüler, buradan görüntüleri görebilir ve düzenleyebilirsiniz. |

orijinal belge ve kağıt yerleştirme

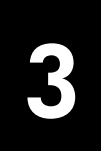

Cam üzerine yerleştirilmiş özgün belgelerin kopyalarını oluşturabilirsiniz. Çeşitli türde, boyutta ve ağırlıkta kağıtlara ve asetatlara yazdırabilirsiniz. Bununla birlikte, doğru kağıdı seçtiğinizden ve doğru yerleştirildiğinden ve hasarlı olmadığından emin olmanız gerekir.

### özgün belge yerleştirme

Her türlü orijinal belgeyi camın üzerine yerleştirerek kopyalayabilir veya tarayabilirsiniz.

Not: Küçült/Büyüt seçeneklerinden çoğu, örneğin Sayfaya Sığdır veya Poster, cam ve kapak desteği temiz değilse, doğru şekilde çalışmaz. Daha fazla bilgi için bkz. camı temizleme, sayfa 37 ve kapak desteğini temizleme, sayfa 37.

 Kapağı kaldırın ve orijinal belgeyi, taranacak yüzü aşağıya gelecek, kenarları sağ ve ön kenarlara değecek biçimde camın sağ ön köşesine yerleştirin.

Kopyalama özelliği kullanılırken sağ ön köşenin kullanılması önemlidir.

**İpucu:** Asetattan (orijinal belgeniz asetat filmi üzerine basılıysa) kopyalama yapıyorsanız, asetatın üzerine boş bir kağıt yerleştirin.

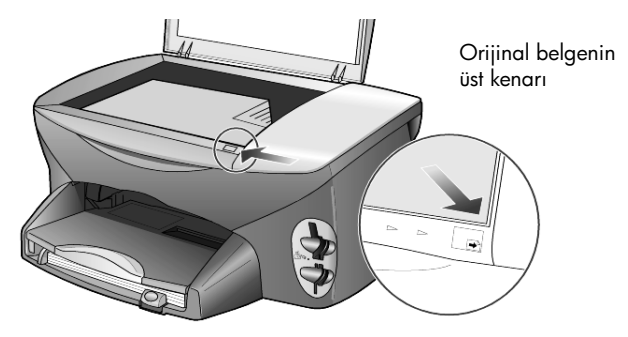

2 Kapağı kapatın.

### kağıt yerleştirme

Aşağıda temel kağıt yerleştirme yordamı açıklanmaktadır. Bazı kağıt, asetat, kartpostal ve zarf türleri yerleştirilirken dikkat edilmesi gereken belirli noktalar vardır. Bu yordamı inceledikten sonra **kağıt tepsisine başka kağıt türleri yerleştirmek için ipuçları**, sayfa 13, **4 x 6 inç fotoğraf kağıdı yerleştirme**, sayfa 12, **zarf yerleştirme**, sayfa 11 ve **kartpostal veya hagaki kart yerleştirme**, sayfa 12 bölümlerine bakın.

Yazdırma ve kopyalama için doğru kağıt seçmekle ilgili bilgiler için, **HP Photo & Imaging Help** içindeki **recommended papers** (önerilen kağıtlar) ve **papers to avoid** (kaçınılacak kağıtlar) bölümlerine bakın. En iyi sonucu almak için kağıt türlerini veya boyutlarını her değiştirdiğinizde, kağıt ayarlarını düzenleyin. Daha fazla bilgi için bkz. **kağıt türünü ayarlama**, sayfa 14.

#### kağıt tepsisine kağıt yerleştirmek için

1 Çıkış tepsisini çıkarın, ardından kağıt en ve boy kılavuzlarını kaydırarak en açık konumlarına getirin.

**Not:** Çıkış tepsisinin üzerindeki diyagramlar, yazdırma kartuşlarının takılmasıyla ilgili öneriler sunar. HP PSC ürünleri için Destek Web Sitesinin adresi (**www.hp.com/support**) de belirtilmiştir.

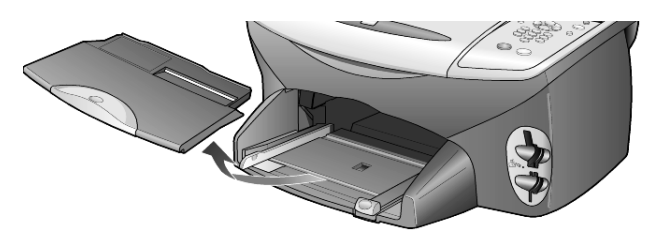

- 2 Desteyi düz bir yüzeye hafifçe vurarak kağıtların kenarlarını hizalayın ve kağıtları kontrol edin:
  - Kağıtlarda yırtık, toz, kırışıklık, kıvrık veya katlanmış kenar bulunmadığından emin olun.
  - Fotoğraf kağıdıyla çalıştığınız durumlar dışında, destedeki tüm kağıtların aynı boyut ve türde olduğundan emin olun.
- 3 Kağıdı, yazdırılacak yüzü aşağıya gelecek şekilde, duruncaya kadar kağıt tepsisine iterek yerleştirin. Antetli kağıt kullanıyorsanız, önce sayfanın üst kenarını yerleştirin.

Çok fazla veya çok az kağıt kullanmamaya özen gösterin. Kağıt destesinde birden fazla yaprak olduğundan, ancak bunların kağıt uzunluğu kılavuzunun en üst noktasını aşmadığından emin olun.

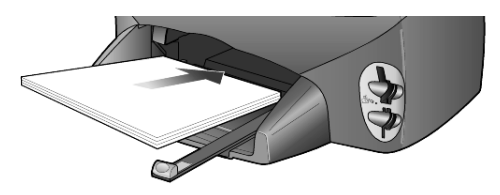

4 Kağıt en ve boy kılavuzlarını kağıdın kenarlarına yaslayın. Destenin kağıt tepsisinde düz durduğundan ve kağıt boy kılavuzu tırnağının altında olduğundan emin olun.

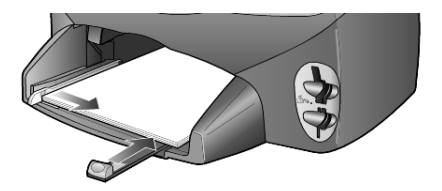

5 Çıkış tepsisini yerine takın.

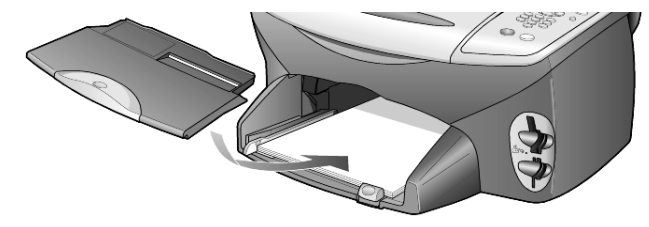

**6** Yazdırılan kağıtların tepsiden düşmelerini önlemek için çıkış tepsisi uzantısını tümüyle açın.

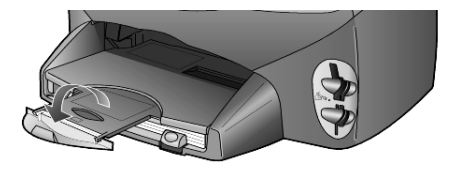

### zarf yerleştirme

HP PSC'nizle zarflara yazdırmak için yazılımınızın yazdırma özelliğini kullanın. HP PSC, zarflarla çalışmak için iki yöntem sağlar. Parlak, kabartmalı, ataşlı, pencereli zarflar *kullanmayın*.

 Yalnızca tek bir zarfa yazdırıyorsanız, zarfı çıkış tepsisinin arka kısmında, sağ tarafta bulunan zarf yuvasına yerleştirin. Zarfı şekilde gösterildiği gibi kapağı üstte ve solda olacak şekilde yerleştirin. Zarfı duruncaya kadar içeri kaydırın.

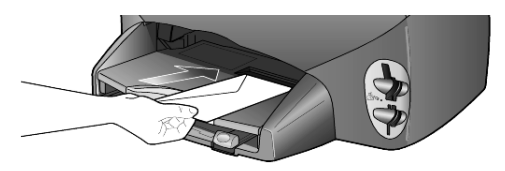

 Birden çok zarfa yazdırıyorsanız, kağıt tepsisindeki tüm kağıtları çıkarın ve zarf destesini, zarf kapakları yukarıda ve solda olacak (yazdırılacak yüzü aşağıda olacak) şekilde duruncaya kadar iterek tepsiye yerleştirin.

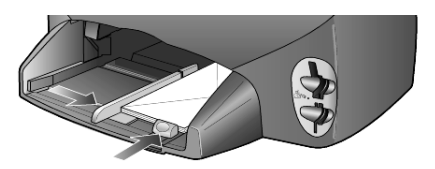

Kağıt genişlik kılavuzunu zarflara yaslayın (zarfların bükülmemesine dikkat edin). Zarfların tepsiye sığdığından emin olun (tepsiyi aşırı doldurmayın).

Zarflara yazdırmak üzere metin biçimlendirme ayrıntıları hakkında bilgi için kelime işlemci programınızın yardım dosyalarına başvurun.

### 4 x 6 inç fotoğraf kağıdı yerleştirme

Aşağıda HP PSC'nize 4 x 6 inç (10 x 15 cm) fotoğraf kağıdı yerleştirme yordamı açıklanmaktadır.

1 Kağıt tepsisindeki tüm kağıtları çıkarın ve bir deste fotoğraf kağıdını, duruncaya kadar tepsinin içine itin.

Yazdırılacak (parlak) yüzün aşağıya geldiğinden emin olun. Kullandığınız fotoğraf kağıdının delikleri varsa, delikleri size yakın kenarında kalacak şekilde yerleştirin. Girdinin üzerindeki, delikli ortamların nasıl yerleştirileceğini gösteren simgelere bakın.

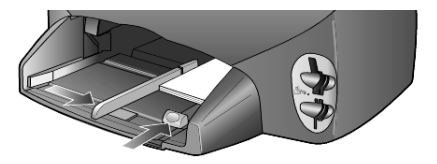

2 Kağıt genişliği kılavuzunu fotoğraf kağıdına yaslayın ve kağıt uzunluk kılavuzunu duruncaya kadar kaydırın.

Fotoğraf kağıtlarının tepsiye sığdığından emin olun (tepsiyi aşırı doldurmayın).

**Not:** Yazdırmaya başlamadan önce kağıt türünü ve kağıt boyutunu ayarladığınızdan emin olun. Bkz. **kağıt türünü ayarlama**, sayfa 14 ve **kağıt boyutunu ayarlama**, sayfa 14.

### kartpostal veya hagaki kart yerleştirme

Aşağıda kartpostal veya hagaki kart yerleştirme yordamı açıklanmaktadır.

1 Kağıt tepsisindeki tüm kağıtları çıkarın ve bir deste kartı duruncaya kadar tepsinin içine itin.

Yazdırılacak yüzlerinin aşağıya geldiğinden emin olun.

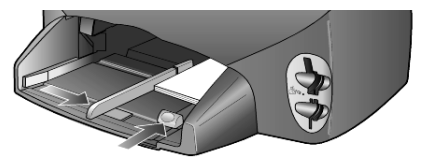

**2** Kağıt genişliği kılavuzunu kartlara yaslayın ve kağıt uzunluk kılavuzunu duruncaya kadar kaydırın.

Kartların tepsiye sığdığından emin olun (tepsiyi aşırı doldurmayın).

### kağıt tepsisine başka kağıt türleri yerleştirmek için ipuçları

Aşağıdaki tabloda, belirli türlerdeki kağıtları ve asetatları yerleştirmek konusunda genel bilgiler verilmiştir. En iyi sonucu almak için kağıt türlerini ve boyutlarını her değiştirdiğinizde kağıt ayarlarını düzenleyin. Daha fazla bilgi için bkz. **kağıt türünü ayarlama**, sayfa 14.

| kağıt                                                                           | ipuçları                                                                                                    |
|---------------------------------------------------------------------------------|----------------------------------------------------------------------------------------------------|
| HP kağıtları                                                                    | <ul> <li>HP Premium Inkjet Kağıdı: Kağıdın yazdırılmayan yüzündeki gri oku<br/>bulun ve kağıdı oklu yüzey yukarıya gelecek şekilde yerleştirin.</li> </ul>                                                                                                    |
|                                                                                 | <ul> <li>HP Premium veya Premium Plus Fotoğraf Kağıdı: Parlak (yazdırılacak)<br/>yüzü aşağıya gelecek şekilde yerleştirin. Kağıt tepsisine her zaman ilk<br/>olarak en az beş yaprak normal kağıt yerleştirin ve fotoğraf kağıdını bu<br/>normal kağıtların üzerine koyun.</li> </ul>                                                                                                    |
|                                                                                 | • HP Premium Inkjet Asetat Film: Filmi (üzerinde oklar ve HP logosu olan), beyaz saydam şeritli yüzü üst tarafta olacak ve bu tarafı tepsiye ilk olarak girecek şekilde yerleştirin.                                                                                                    |
|                                                                                 | <ul> <li>HP Inkjet T-shirt Ütülü Baskı: Transfer baskı kağıdını kullanmadan önce<br/>tamamen düzleştirin; kıvrık yaprakları yerleştirmeyin. (Kıvrılmalarını<br/>önlemek için transfer baskı yapraklarını kullanılacakları zamana dek<br/>orijinal paketinde saklayın.) Baskısız yüzü aşağı gelecek (mavi şerit<br/>yukarıya gelecek) şekilde ve her seferinde bir yaprağı el ile yerleştirin.</li> <li>HP Mat Tebrik Kartları, HP Parlak Tebrik Kartları veya HP Kabartmalı<br/>Tebrik Kartları: Küçük bir deste HP tebrik kartı kağıdını, yazdırılacak<br/>yüzü aşağıya gelecek şekilde, duruncaya kadar iterek kağıt tepsisine<br/>yerleştirin.</li> </ul> |
| Etiketler<br>(yalnızca yazdırma<br>için kullanılabilir)                         | <ul> <li>Her zaman HP inkjet ürünleri ile birlikte kullanılmak üzere tasarlanmış<br/>letter veya A4 boyutlu etiket yaprakları kullanın (Avery Inkjet Etiketleri<br/>gibi) ve etiketlerin iki yıldan daha eski olmadıklarından emin olun.</li> </ul>                                                                                                    |
| , ,                                                                             | <ul> <li>Hiçbir sayfanın başka bir sayfaya yapışmadığından emin olmak için<br/>etiket destesini havalandırın.</li> </ul>                                                                                                    |
|                                                                                 | <ul> <li>Etiket yaprağı destesini, yazdırılacak yüzeyleri aşağıya gelecek<br/>şekilde, kağıt tepsisindeki standart kağıtların üzerine yerleştirin. Her<br/>seferinde tek bir etiket yaprağı yerleştirmeyin.</li> </ul>                                                                                                    |
| Kartpostallar veya<br>hagaki kartları<br>(yalnızca yazdırma<br>icin kullanılır) | Bir deste kartpostalı veya hagaki kartını, yazdırılacak yüzü aşağıya<br>gelecek şekilde, duruncaya kadar tepsinin içine itin. Kartpostalları kağıt<br>tepsisinin sağ tarafına hizalayın ve genişlik kılavuzunu kartların sol<br>tarafına yaslayıp kağıt uzunluğu kılavuzu duruncaya kadar kaydırın.                                                                                                    |

| kağıt                                                          | ipuçları                                                                                                    |
|----------------------------------------------------------------|----------------------------------------------------------------------------------------------------|
| Sürekli kağıt (başlık<br>sayfası kağıdı)<br>(yalnızca yazdırma | Sürekli başlık sayfası kağıdı, aynı zamanda bilgisayar veya z katlamalı<br>kağıt olarak da bilinmektedir.<br>• Başlık sayfası kağıdını yerleştirmeden önce kağıt tepsisindeki tüm                                         |
| için kullanılabilir)                                           | diğer kağıtları çıkardıktan sonra çıkış tepsisini de çıkarın.                                                                                                    |
|                                                                | <ul> <li>HP ürünü olmayan başlık sayfası kağıdı kullanıyorsanız, 20 lb'lik<br/>kağıtları tercih edin ve yüklemeden önce kağıdı havalandırın.</li> </ul>                                                                   |
|                                                                | <ul> <li>Başlık sayfası kağıdı destesinde en az beş yaprak bulunduğundan<br/>emin olun.</li> </ul>                                                                                                    |
|                                                                | <ul> <li>Kağıt destesinin her iki tarafında bulunan delikli kenar şeritlerini<br/>(varsa) dikkatle yırtarak ayrın ve kağıtların birbirine yapışmadığından<br/>emin olmak için katlarını açıp yeniden katlayın.</li> </ul> |
|                                                                | <ul> <li>Kağıdı, ekli olmayan kenarı destenin en üstünde olacak şekilde kağıt<br/>tepsisine yerleştirin. Üst kenarı, aşağıdaki şekilde gösterildiği gibi<br/>duruncaya kadar kağıt tepsisinin içine itin.</li> </ul>      |
|                                                                |                                                                                                    |
|                                                                | • Çıkış tepsisini yerine takın.                                                                                                    |

### kağıt türünü ayarlama

Varsayılan kağıt türü Otomatik'tir. HP PSC, çoğu zaman, kağıt türünü algılar ve ayarları otomatik olarak ayarlar. Fotoğraf kağıdı, asetat, ütülü transfer baskı veya broşür gibi farklı türlerde kağıt kullanmak istiyorsanız, kağıt tepsisine o kağıdı yerleştirmeniz yeterlidir. En iyi yazdırma kalitesini sağlamak için kağıt türü ayarlarını da değiştirebilirsiniz.

HP, kullandığınız kağıt türüne uygun kağıt ayarlarını önerir.

Bu ayar yalnızca kopyalama veya fotoğraf kartı seçenekleri için geçerlidir. Yazdırılacak kağıt türünü bilgisayardan belirlemek isterseniz, özellikleri yazılımın Yazdır iletişim kutusunda ayarlayın.

- 1 Henüz yanmıyorsa Kopyala veya Fotoğraf Kartı düğmesine basın.
- 2 Kağıt Türü seçeneği görüntüleninceye kadar Seçenekler düğmesine basın.
- 3 Uygun tür görüntüleninceye kadar 🖻 düğmesine basın.
- 4 Görüntülenen kağıt türünü seçmek için Giriş düğmesine basın.

### kağıt boyutunu ayarlama

HP PSC'de Letter ya da A4 kağıt kullanılabilir. Fotoğraf kartından fotoğraf basmak için 10 x 15 cm (4 x 6 inç) fotoğraf kağıdı da kullanabilirsiniz. Kopyalamada kullanılacak kağıt boyutunu veya fotoğraf kartı seçeneklerini belirlemek için aşağıdaki yordamı uygulayın.

- 1 Henüz yanmıyorsa Kopyala veya Fotoğraf Kartı düğmesine basın.
- 2 Kağıt Boyutu görüntüleninceye kadar Seçenekler düğmesine basın.
- 3 Uygun kağıt boyutu görüntüleninceye kadar 🝉 düğmesine bakın.
- 4 Görüntülenen kağıt boyutunu seçmek için **Giriş** düğmesine basın.

Kağıt sıkışmalarını önlemek için çıkış tepsisinde bulunan kağıtları sık sık boşaltın. Çıkış tepsisinin kapasitesi, kağıt türü ve kullandığınız mürekkep miktarına bağlıdır. Çıkış tepsisi kapasitesi hakkında daha fazla bilgi için bkz. **teknik bilgiler**, sayfa 51. bölüm 3

### fotoğraf kartı kullanma

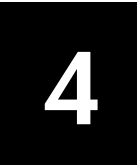

### fotoğraf kartı nedir?

Dijital kameranız fotoğrafları saklamak için fotoğraf kartı kullanıyorsa, fotoğraflarınızı basmak veya kaydetmek için fotoğraf kartını HP PSC'nize takabilirsiniz.

HP PSC'niz bir bilgisayara bağlı olmasa da, fotoğraf kartında bulunan fotoğrafların küçük resim görüntülerini gösteren ve uzunluğu birkaç sayfa olabilen Foto Index Sayfası veya fotoğraf kartındaki fotoğrafları basabilirsiniz.

HP PSC'niz, SmartMedia, CompactFlash, Memory Stick ve SecureDigital fotoğraf kartlarını okuyabilir. Bu kartlardan her biri en çok 128 MB belleğe sahip olabilir.

Hangi yuvanın hangi karta karşılık geldiğini gösteren aşağıdaki resimde görüldüğü gibi, HP PSC dört farklı fotoğraf kartı yuvasına sahiptir.

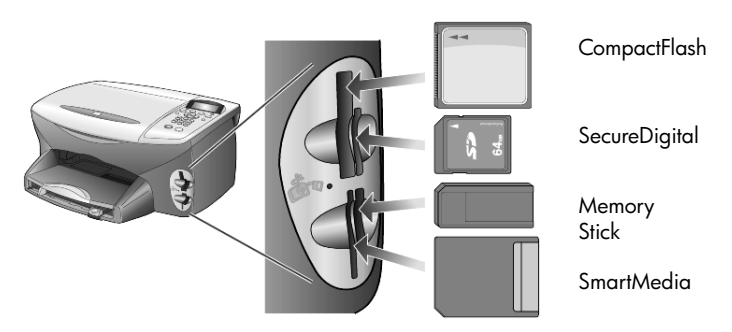

IBM Microdrive fotoğraf kartları, aşağıdaki şekilde gösterildiği gibi Compact Flash fotoğraf kartıyla aynı yuvayı kullanır.

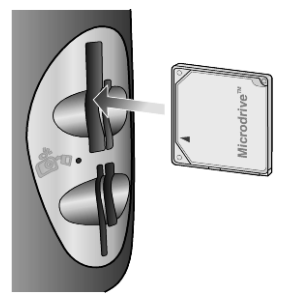

Not: HP PSC'nizde aynı anda yalnızca bir fotoğraf kartı kullanabilirsiniz.

**Not:** Windows XP, varsayılan olarak 64 MB'lık veya daha büyük CompactFlash fotoğraf kartlarını FAT32 olarak biçimlendirir. Dijital kameralar ve diğer aygıtlar FAT (FAT16) biçimini kullanır ve FAT32 biçimindeki bir kartla çalışamaz. Kameranızdaki CompactFlash kartını biçimlendirin veya Windows XP yüklü bir bilgisayardaki CompactFlash kartınızı biçimlendirmek için FAT biçimini seçin.

### fotoğraf kartını yerleştirme

Dijital kameranızla fotoğraf çektikten sonra hemen basabilir veya doğrudan bilgisayarınıza kaydedebilirsiniz.

- Fotoğraf kartını yazıcınızın uygun yuvasına yerleştirin.
   Fotoğraf kartı doğru şekilde takıldığında, ön paneldeki Fotoğraf Kartı düğmesi ve yuvanın yanındaki LED yanıp söner.
- 2 Ön panel ekranında Kamera foto kart okunuyor... görüntülenir. Kart yuvasının yanındaki ışık, karta erişildiğinde yanıp söner. HP PSC kartı okumayı tamamladığında, Fotoğraf Kartı düğmesinin yanıp sönmesi durur ve sürekli olarak yanar, kart yuvasının yanındaki ışığın da yanıp sönmesi durur.
- **3** Fotoğraf kartında bulunan dosya sayısını gösteren başka bir ileti görüntülenir ve ardından fotoğrafları kaydetmeniz veya basmanız istenir.

#### 1 PC'ye Kaydet

#### 2 Foto Yazdır

**Not:** Kartı yalnızca yuvanın yanındaki LED söndüğünde güvenli bir şekilde çıkarabilirsiniz.

### hatalı yerleştirilen kartlar

Fotoğraf kartını ters yerleştirirseniz, kart yuvasının yanındaki ışık koyu sarı olarak yanıp söner ve ön panelde **Fotoğraf kartı ters** veya **Kart tam yerleşmemiş** gibi bir hata iletisi görüntülenir.

### dosyaları bilgisayara kaydetme

Fotoğraflarınızı fotoğraf kartından bilgisayara doğrudan kaydedebilirsiniz. Fotoğrafları bilgisayarınıza kaydettiğinizde, bunları

HP Photo & Imaging Gallery'de görüntüleyebilir, düzenleyebilir, fotoğraf kolajları ve albüm sayfaları oluşturabilirsiniz: olanaklar sonsuzdur.

Bilgisayara bağlandığınızda, tüm fotoğrafları bilgisayarınıza kaydetmeniz gerekir. Bu işlem, fotoğraf kartınızı yeniden kullanmanıza olanak verir.

- 1 Fotoğraf kartının HP PSC'nizin doğru yuvasına yerleştirildiğinden emin olun.
- 2 Ön panel ekranında PC'ye Kaydet görüntülendiğinde 1 düğmesine basın. Böylece tüm fotoğraflar HP PSC yazılımı kullanılarak fotoğraf kartından bilgisayarınıza kaydedilir.

Windows için: Varsayılan olarak dosyalar, fotoğrafların çekildiği zamana göre ay ve yıl klasörlerine kaydedilir. Klasörler, C:\Belgelerim\Resimlerim klasörü altında oluşturulur. Dosyaların kaydedildiği varsayılan konumu veya klasörleri değiştirebilirsiniz.

**Macintosh için**: Dosyalar bilgisayarın varsayılan dizinine kaydedilir: HardDrive/Documents/HP All-in-One Data/Photos (Sabit Disk/Belgeler/ HP All-in-One Data/Fotoğraflar)

### hp photo & imaging gallery

HP Photo & Imaging Gallery'yi görüntü dosyalarınızı izlemek ve düzenlemek için kullanabilirsiniz. HP Photo & Imaging Gallery ile görüntülerinizi basabilir, eposta veya faksla ailenize ve arkadaşlarınıza gönderebilir, bir web sitesine yükleyebilir, eğlenceli veya yaratıcı baskı projelerinde kullanabilirsiniz.

Bilgisayarınıza fotoğraf kartı dosyaları kaydettiğinizde, HP Photo & Imaging Gallery otomatik olarak açılır ve görüntülerinizi küçük boyutlarda (küçük resimler) görüntüler.

Windows için: HP Photo & Imaging Gallery'yi daha sonra açmak isterseniz, Director'ü açın ve Yönlendirici penceresinin orta kısmında bulunan İzle ve Yazdır simgesini tıklatın.

Macintosh için: HP Photo and Imaging Gallery'yi daha sonra açmak isterseniz Director'ü açın ve View and Print (Göster ve Yazdır) tıklatın.

### foto index sayfası yazdırma

Foto Index Sayfası, bilgisayara gerek olmadan, doğrudan fotoğraf kartından basma kolaylığı sağlar. Birkaç sayfadan oluşabilen Foto Index Sayfası, fotoğraf kartında saklanan fotoğrafları küçük resim biçiminde görüntüler. Her küçük resmin altında dosya adı, dizin numarası ve tarih görüntülenir.

Foto Index Sayfası yazdırdıktan sonra daireleri siyah bir tükenmez kalemle doldurun ve Foto Index Sayfasını camın üzerine yerleştirin. Foto Index Sayfası bilgisayar kullanılmadan taranır ve fotoğraf baskıları oluşturulur.

- 1 Fotoğraf kartını yazıcınızın uygun yuvasına yerleştirin.
- 2 Foto Index Sayfası düğmesine basın.

Ön panelde şu ileti görüntülenir:

Fotoğraf Index Sayfası 1 = Yazdır 2 = Tara

3 1 düğmesine basın.

Foto Index Sayfası yazdırılır.

Fotoğraf kartı 20'den fazla fotoğraf içeriyorsa, fotoğrafları seçmeniz istenir. Fotoğrafların tümünü seçebilirsiniz (birden fazla sayfaya yazdırılırlar) veya en az 20 fotoğraf seçebilirsiniz (tek bir sayfaya yazdırılırlar).

**Not:** Basılacak fotoğrafları seçmek için Foto Index Sayfası dizin numarasını kullanabilirsiniz. Bu numara, dijital kameranızdaki fotoğrafla ilişkili numaradan farklı olabilir. Fotoğraf kartınıza yeni fotoğraflar ekler veya fotoğraf kartından fotoğraf silerseniz, yeni dizin numaralarını görmek için Foto Index Sayfasını yeniden yazdırmanız gerekir.

### foto index sayfasını tamamlama

foto index sayfası yazdırma konusunda açıklandığı gibi bir foto index sayfası (aşağıda görülmektedir) yazdırdıktan sonra, basılacak fotoğrafları seçebilirsiniz.

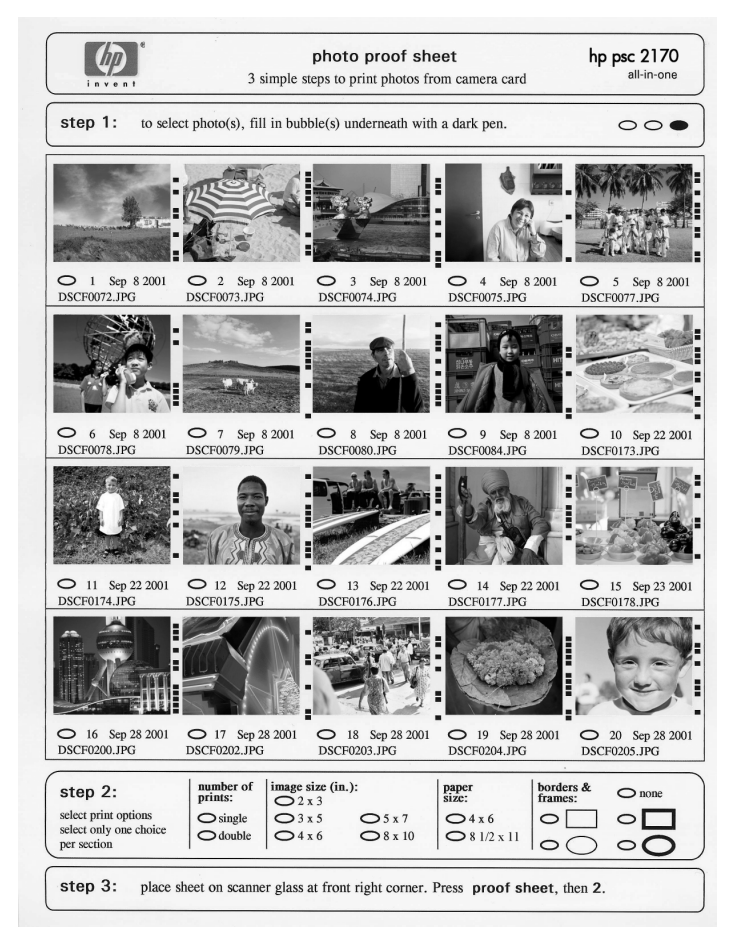

- 1 Foto Index Sayfası'ndaki küçük resim görüntülerinin altındaki daireleri koyu renkli bir kalemle işaretleyerek basılacak fotoğrafları seçin.
- 2 Foto Index Sayfasının 2. adımındaki daireleri doldurarak kopya sayısını, görüntü boyutunu, kağıt boyutunu ve çerçeve stilini seçin.
- 3 Foto Index Sayfasını, taranacak yüzü aşağıda, orijinallerin kenarları sağ ve ön kenarlara değecek biçimde tarayıcı camının sağ ön köşesine yerleştirin ve kapağı kapatın.

### foto index sayfasını tarayarak fotoğraf basma

Foto Index Sayfasını yazdırdıktan ve doldurduktan sonra (bkz. **foto index sayfası yazdırma**, sayfa 19 ve **foto index sayfasını tamamlama**, sayfa 19), tarayarak fotoğraf kartındaki fotoğrafları basabilirsiniz.

**Not:** Mükemmel baskı kalitesi için fotoğraf yazdırma kartuşu kullanmayı tercih edebilirsiniz. Renkli ve fotoğraf yazdırma kartuşları takıldığında, altı mürekkepli bir sisteme sahip olursunuz. Daha fazla bilgi için bkz. **yazdırma kartuşlarıyla çalışma**, sayfa 38.

- 1 Fotoğraf index kartının yazdırıldığı fotoğraf kartının HP PSC'nizin doğru yuvasına yerleştirildiğinden emin olun.
- 2 Kağıt tepsisine fotoğraf kağıdı gibi uygun bir kağıt yerleştirin.
- 3 Foto index sayfasını cama yerleştirin.
- 4 Foto Index Sayfası ve ardından 2 düğmesine basın. Cam taranır ve HP PSC Foto Index Sayfasında belirlediğiniz fotoğrafları basar.

### seçili fotoğrafları doğrudan fotoğraf kartından basma

**Not:** Fotoğraf basarken, doğru kağıt türü ve fotoğraf geliştirme seçeneklerini seçmeniz gerekir. Mükemmel baskı kalitesi için fotoğraf yazdırma kartuşu kullanmayı tercih edebilirsiniz. Daha fazla bilgi için bkz. **yazdırma kartuşlarıyla çalışma**, sayfa 38.

Şunları basabilirsiniz:

- Seçili resimler
- Seçili resmin birkaç kopyası
- Fotoğraf makineniz tarafından oluşturulan Dijital Baskı Düzeni Biçimi (DPOF)

#### belirli fotoğrafları basma

Fotoğraf dizin numarasını bilmiyorsanız, basılacak resimleri seçmeden önce Foto Index Sayfası yazdırabilirsiniz.

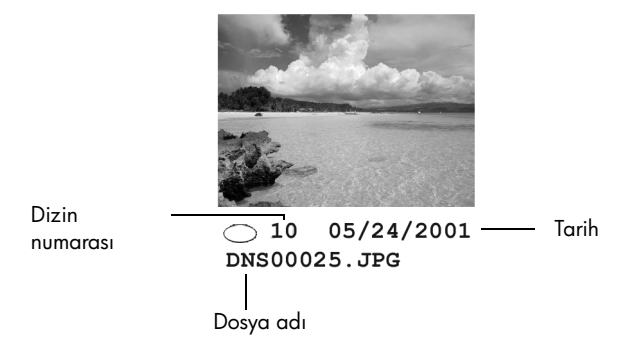

- Fotoğraf kartını yazıcınızın uygun yuvasına yerleştirin. Fotoğraf Kartı düğmesi yanar.
- 2 Fotoğrafları basmak için 2 düğmesine basın.
- 3 Karttaki Fotolar seçeneğini seçmek için Giriş düğmesine basın.
- 4 Fotoları Seç görüntüleninceye kadar 🔄 düğmesine basıp Giriş düğmesine basın.

#### 5 Basmak istediğiniz fotoğrafların dizin numaralarını girin. İmleç sağa doğru ilerlediğinde, otomatik olarak virgül eklenir.

Not: 🕙 düğmesine basarak dizin numaralarını silebilirsiniz. Alt satır doldukça, veri alanı numarayı girilirken görüntülemek için sola doğru kayar.

6 Fotoğraf dizin numaralarını girmeyi tamamladığınızda **Giriş** düğmesine basın.

- 7 Fotoğraf kartı seçeneklerinde ilerlemek ve değiştirmek için Seçenekler veya Fotoğraf Kartı düğmesine art arda basın.
- 8 Başlat Siyah veya Başlat Renkli düğmesine basın.

### DPOF dosyası yazdırma

Dijital Baskı Düzeni Biçimi (DPOF), bazı dijital kameralar tarafından oluşturulabilen endüstri standardında yazdırma dosyası isteğidir. Dijital kameranızın Dijital Baskı Düzeni Biçimini (DPOF) destekleyip desteklemediğini öğrenmek için kameranızla birlikte verilen belgelere bakın.

DPOF dosyası dijital kamera tarafından fotoğraf kartına kaydedilir ve şu bilgileri belirler:

- Basılacak fotoğraflar
- Basılacak resim sayısı
- 1 Fotoğraf kartını yazıcınızın uygun yuvasına yerleştirin.
- 2 Fotoğraf Kartı ve ardından 2 düğmesine basın.
- 3 Seçenekler veya Fotoğraf Kartı düğmesine basın, ardından Ne Yazdırılacak? seçeneğini seçmek için Giriş düğmesine basın. Ne Yazdırılacak? seçeneği yalnızca yerleştirilen fotoğraf kartında bir DPOF dosyası varsa işler.
- 4 DPOF Kullan seçeneğini seçmek için Giriş düğmesine basın.
- 5 Fotoğraf kartı seçeneklerinde ilerlemek ve değiştirmek için **Seçenekler** veya **Fotoğraf Kartı** düğmesine art arda basın.
- 6 Başlat Siyah veya Başlat Renkli düğmesine basın.

### en iyi kalitede fotoğraf basmak için

Fotoğraf yazdırma kartuşu kullanarak HP PSC ile bastığınız fotoğrafların kalitesini artırabilirsiniz. Siyah kartuşu çıkartın ve yerine fotoğraf yazdırma kartuşunu yerleştirin. Renkli ve fotoğraf yazdırma kartuşları takıldığında, baskı kalitesini artıran altı mürekkepli bir sisteme sahip olursunuz.

Daha fazla bilgi için, arka kapağın iç tarafındaki **yazdırma kartuşu siparişi** ve **yazdırma kartuşlarıyla çalışma**, sayfa 38 bölümlerine bakın.

| menüsü     |
|------------|
| seçenekler |
| için       |
| komutları  |
| index      |
| foto       |
| Ve         |
| kartı      |
| fotoğraf   |

Fotoğraf kartı yerleştirdiğinizde, seçenekler menüsünden aşağıdaki menüleri kullanabilirsiniz. Menü seçenekleri, DPOF dosyası veya fotoğrafları yazıyor olmanıza göre değişir.

| -<br>- | Fotoğraf        | Görüntü         |      | Kağıt     | Kağıt Türü             | Kopya         | Baskı<br> | Yeni<br>Varsavılaı | nları |
|--------|-----------------|-----------------|------|-----------|------------------------|---------------|-----------|--------------------|-------|
| ak?*   | Seçme*          | Boyutu*         |      | Boyutu    |                        | δαγιsι*       | Kalitesi  | Belirle            |       |
|        |                 |                 |      |           |                        |               |           |                    |       |
| an     | Tümü (1 - nnnn) | 4 x 6 inç       |      | Letter:   | Otomatik               | -             | En İyi    | Hayır              |       |
| oğraf  | Özel            | 5 x 7 inç       |      | A4:       | Normal Kağıt           | 2             | Hızli     | Evet               |       |
|        |                 | 8 × 10 inç      |      | 4 x 6 inç | Premium Photo          | ო             | Normal    |                    |       |
|        | * DPOF seçili   | 2 1/2 × 3 1/4   | inç  |           | Photo Paper            | (sayısal      |           |                    |       |
|        | değilse         | 3 x 4 inç       |      |           | Everyday Photo         | girdi)        |           |                    |       |
|        | gösterilmez     | 3 1/2 x 5 inc   |      |           | PhotoQual Inkjet       |               |           |                    |       |
| ysa    | ,               |                 |      |           | Premium Inkjet         | * DPOF seçili |           |                    |       |
| · _    |                 | * boyutlar ülke | ~    |           | <b>Brochure Glossy</b> | değilse       |           |                    |       |
|        |                 | bölae avarla    | rina |           | Brochure Matte         | aösterilmez   |           |                    |       |
|        |                 | göre değişir.   |      |           | Iron-On                | 0             |           |                    |       |

- -

Fotoğraf Kartı düğmesi yanarken kullanın. Menü seçeneklerinin görüntülenmesi için Seçenekler veya Fotoğraf Kartı'na basın. İstediğiniz ayara gitmek için 🕙 ve 💌 tuşlarına basın. Görüntülenen ayarı seçmek için Giriş düğmesine basın.

Foto Index Sayfası'na bastığınızda, fotoğraf kartında 20'den fazla fotoğraf varsa aşağıdaki seçenekler kullanılabilir:

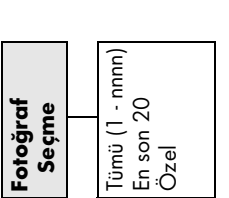

bölüm 4

## kopyalama özelliklerini kullanma

5

Kopyalama özellikleri şunları yapmanızı sağlar:

- Ütülü kağıtla baskı de dahil olmak üzere çok çeşitli kağıt türleri ve boyutları kullanarak yüksek kaliteli renkli ve siyah beyaz kopyalar oluşturabilirsiniz.
- Kopyalarınızın boyutunu, özgün boyutunun %25 %400'ü ölçeğinde büyütebilir ya da küçültebilirsiniz. (Yüzdeler modele göre değişebilir.)
- Kopyaları daha açık ya da koyu yapabilir, renk yoğunluğunu ayarlayabilir, kopya sayısını seçebilir ve kopyaların kalitesini belirleyebilirsiniz.
- Poster oluşturmak, çeşitli boyutlarda fotoğraflar oluşturmak, özel fotoğraf kağıtları kullanarak yüksek kalitede fotoğraf kopyaları oluşturmak veya asetat oluşturmak için özel kopyalama seçeneklerini kullanın.

**Not:** Bir fotoğraf kopyalarken, doğru kağıt türünü seçmek ve fotoğrafın kalitesini artırmak için gerekli seçenekleri seçmelisiniz. Mükemmel baskı kalitesi için fotoğraf yazdırma kartuşu kullanmayı tercih edebilirsiniz. Renkli ve fotoğraf yazdırma kartuşları takıldığında, altı mürekkepli bir sisteme sahip olursunuz. Daha fazla bilgi için bkz. **yazdırma kartuşlarıyla çalışma**, sayfa 38.

**Not:** Yalnızca A4 ya da Letter boyutundaki kağıtlara kopyalama yapabilirsiniz.

### kopya oluşturma

HP PSC cihazının ön panelini ya da bilgisayarınızdaki HP PSC yazılımını kullanarak kopyalama yapabilirsiniz. Her iki yöntemde de birçok kopyalama özelliği kullanılabilmektedir. Bununla birlikte, yazılımın özel kopyalama seçeneklerine daha kolay erişim sağladığını fark edebilirsiniz.

Ön panel kullanılarak yapılan tüm kopyalama ayarları varsayılan ayarlar olarak kaydedilmediği sürece, HP PSC kopyalama işlemini tamamladıktan **iki dakika** sonra eski durumuna geri dönecektir.

### kopya oluşturma

- 1 Orijinal belgenizi cama yerleştirin.
- 2 Henüz yanmıyorsa, Kopyala düğmesine basın.
- 3 Başlat Siyah veya Başlat Renkli düğmesine basın.

### kopya hız ve kalitesi artışı

HP PSC kopyalama hızını ve kalitesini etkileyen üç seçenek sunar.

- En iyi seçeneği, tüm kağıtlarda en yüksek kaliteyi sağlar ve bazen içi dolu alanlarda oluşan bantları (şerit oluşumu) ortadan kaldırır. En iyi seçeneği, diğer kalite ayarlarından daha yavaş kopyalar.
- Normal seçeneği yüksek kalitede çıktı sağlar ve kopyalama işlemlerinizin bir çoğu için önerilen ayardır. Normal seçeneği En İyi seçeneğinden daha hızlı kopyalar.
- Hızlı seçeneği, Normal'den daha hızlı kopyalar. Metnin kalitesi Normal kalitesine yakındır, ancak grafiklerin kalitesi biraz daha düşük olabilir.
   Hızlı ayarının kullanılması, daha az mürekkep tüketilmesi nedeniyle, yazdırma kartuşlarınızı sık sık değiştirme gereğini ortadan kaldırır.
- 1 Orijinal belgenizi cama yerleştirin
- 2 Henüz yanmıyorsa, Kopyala düğmesine basın.
- 3 Kopya Kalitesi yazısı görünene kadar Seçenekler düğmesine basın.
- 4 İstenilen kalite görünene kadar 🖻 düğmesine basın.
- 5 Başlat Siyah veya Başlat Renkli düğmesine basın.

#### kopya sayısını belirleme

Ön paneli kullanarak kopya sayısını ayarlayabilirsiniz.

- 1 Henüz yanmıyorsa, Kopyala düğmesine basın.
- 2 Kopya Sayısı yazısı görüntülenene kadar Seçenekler düğmesine basın.
- 3 Kopya sayısını seçmek için le ya da lüğmelerine basın. Büyük sayılarda kopyalama yaparken ok düğmelerinden herhangi birini basılı tutarak, sayının 5'li aralıklarla değişmesini sağlayabilirsiniz. Kopya sayısını tuş takımını kullanarak da girebilirsiniz.
- 4 Başlat Siyah veya Başlat Renkli düğmesine basın.

#### kopyayı büyütme ya da küçültme

**Küçült/Büyüt** düğmesini kullanarak özgün belgenin kopyasını büyütebilir ya da küçültebilirsiniz.

**Not:** Yalnızca A4 ya da Letter boyutundaki kağıtlara kopyalama yapabilirsiniz.

Sayfaya Sığdır ve Poster gibi diğer kopyalama seçenekleri hakkında daha fazla bilgi almak için özel kopyalama işleri gerçekleştirme, sayfa 28 konusuna bakın.

- 1 Henüz yanmıyorsa, **Kopyala** düğmesine basın.
- 2 Küçült/Büyüt yazısı görünene kadar Seçenekler düğmesine basın.
- Bir Küçült/Büyüt seçeneğini seçmek için lömesine basın.
  Özel seçeneğini seçerseniz, Giriş düğmesine basın ve bir yüzde seçmek için va da lömesine basın. Tuş takımını kullanarak da bir yüzde girebilirsiniz. İstenen yüzde değerini gördüğünüzde Giriş düğmesine basın.
- 4 Başlat Siyah veya Başlat Renkli düğmesine basın.

### kopyaları açıklaştırma ya da koyulaştırma

Oluşturmak istediğiniz kopyaların açıklığını veya koyuluğunu ayarlamak için **Daha açık/Daha koyu** seçeneğini kullanın.

- 1 Henüz yanmıyorsa, Kopyala düğmesine basın.
- 2 Daha açık/Daha koyu görüntüleninceye kadar Seçenekler düğmesine basın.

**Daha Açık/Daha Koyu** değer aralığı, ön panel ekranında yuvarlak bir ölçek şeklinde belirir.

3 Kopyayı açıklaştırmak için lağı düğmesine veya koyulaştırmak için lağımesine basın.

Daire, bastığınız düğmeye bağlı olarak sağa veya sola gider.

4 Başlat Siyah veya Başlat Renkli düğmesine basın.

#### renk yoğunluğunu değiştirme

Kopyanızdaki renklerin daha canlı ya da daha sade görünmesi için renk yoğunluğunu ayarlayabilirsiniz.

- 1 Henüz yanmıyorsa, Kopyala düğmesine basın.
- 2 Renk Yoğunluğu görüntüleninceye kadar Seçenekler düğmesine basın. Renk yoğunluğu değerleri aralığı, ön panel ekranında bir daire şeklinde belirir.
- 3 Görüntüyü soluklaştırmak için li düğmesine ya da canlılaştırmak için li düğmesine basın.

Daire, bastığınız düğmeye bağlı olarak sağa veya sola gider.

4 Başlat Siyah veya Başlat Renkli düğmesine basın.

#### metin netliğini ve fotoğraf renklerini geliştirme

Siyah metnin kenarlarını netleştirmek için **Metin** geliştirmelerini kullanın. Aksi durumda beyaz olarak görüntülenebilecek açık renkleri geliştirmek üzere, fotoğraf ve resimler için **Fotoğraf** seçeneğini kullanın. Orijinal belgenizde hem metin hem de grafikler bulunuyorsa **Karışık**'ı seçin.

Metin geliştirme varsayılan seçenektir. Aşağıdaki durumlar ortaya çıktığında, Metin geliştirme seçeneğini Fotoğraf veya Yok'u seçerek kapatabilirsiniz:

- Kopyalarınızdaki bazı metinlerin etrafında rasgele renkli noktalar varsa.
- Büyük, siyah yazı tipleri, lekeli (düzgün olmayan şekilde) görünüyorsa.
- İnce, renkli nesneler ya da çizgilerde siyah bölümler varsa.
- Açık gri ile orta koyulukta gri alanlarda yatay tanecikler veya beyaz şeritler varsa.
- 1 Henüz yanmıyorsa, Kopyala düğmesine basın.
- 2 Geliştirmeler görüntüleninceye kadar Seçenekler düğmesine basın.
- 3 İstediğiniz geliştirme (**Metin**, **Fotoğraf**, **Karışık** veya **Yok**) görüntülenene kadar 🕞 düğmesine basın.
- 4 Başlat Siyah veya Başlat Renkli düğmesine basın.

### tüm kopyalama görevleri için ayarları değiştirme

Sık kullandığınız kopyalama ayarlarını varsayılan olarak belirleyerek kaydedin.

- 1 Seçenekler'de istediğiniz değişiklikleri yapın.
- 2 Yeni Varsayılanları Ayarla görüntüleninceye kadar Seçenekler düğmesine basın.
- 3 Evet görünene kadar 🖻 düğmesine basın.
- 4 Seçeneği varsayılan olarak belirlemek için **Giriş**'e basın. Yaptığınız ayarlar varsayılan ayarlar olarak kaydedilir.

### özel kopyalama işleri gerçekleştirme

Standart kopyalama işlerinin yanı sıra, HP PSC'iniz aşağıdakileri de yapabilir:

- fotoğraf kopyalama
- kopyayı sayfaya sığdırma
- bir sayfaya birden çok kopya yazdırma
- poster oluşturma
- renkli tişört transferi hazırlama

### fotoğraf kopyalama

Bir fotoğraf kopyalarken, doğru kağıt türünü ve fotoğraf geliştirme için gerekli seçenekleri seçmelisiniz. Mükemmel baskı kalitesi için fotoğraf baskı kartuşu kullanmayı tercih edebilirsiniz. Daha fazla bilgi için bkz. **yazdırma kartuşlarıyla çalışma**, sayfa 38.

- 1 Fotoğrafı cama yerleştirin.
- 2 Bir fotoğraf kağıdı kullanıyorsanız, bu kağıdı kağıt tepsisine yerleştirin.
- 3 Henüz yanmıyorsa, Kopyala düğmesine basın.
- 4 Kağıt Türü seçeneği görüntüleninceye kadar Seçenekler düğmesine basın.
- 5 İstenilen kağıt seçeneği görünene kadar S düğmesine basın. Varsayılan kağıt türü Otomatik'tir, yani HP PSC kağıt türünü otomatik olarak algılayacak ve belirleyecektir. İstenen kağıt türü görünene kadar S düğmesine basarak belirli bir kağıt türü seçebilirsiniz.
- 6 Geliştirmeler görüntüleninceye kadar Seçenekler düğmesine basın.
- 7 Fotoğraf görünene kadar 🖻 düğmesine basın.
- 8 Başlat Siyah veya Başlat Renkli düğmesine basın.

**İpucu:** Fotoğrafı otomatik olarak tam sayfaya büyütmek için **Sayfaya Sığdır** özelliğini kullanın.

#### kopyayı sayfaya sığdırma

Özgün belgenizin yüklediğiniz kağıt boyutuna uyması için belgenin otomatik olarak büyütülmesini veya küçültülmesini istiyorsanız, **Sayfaya Sığdır** özelliğini kullanın. Aşağıda gösterildiği gibi, küçük bir fotoğrafı tüm sayfayı kaplayacak şekilde büyütebilirsiniz. **Sayfaya Sığdır** özelliğinin kullanılması, metinlerin ya da görüntülerin istenmeden kenarlardan kırpılmasını önleyecektir.

**İpucu:** Camın temiz olduğundan ve orijinal belgenin camın sağ alt köşesine yerleştirildiğinden emin olun. Orijinal

Sayfaya Sığdır

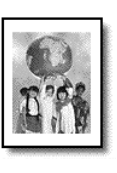

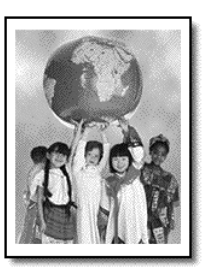

- 1 Orijinal belgenizi cama yerleştirin.
- 2 Henüz yanmıyorsa, Kopyala düğmesine basın.
- 3 Küçült/Büyüt yazısı görünene kadar Seçenekler düğmesine basın.
- 4 Sayfaya Sığdır yazısı görünene kadar 🖻 düğmesine basın.
- 5 Başlat Siyah veya Başlat Renkli düğmesine basın.

### bir sayfaya birden çok kopya yazdırma

Fotoğraf boyutunu seçerek ve ardından istediğiniz kopya sayısını belirleyerek, özgün belgenizin birden çok kopyasını bir sayfaya yerleştirebilirsiniz.

Seçenekler düğmesi kullanarak erişilen Küçült/Büyüt seçeneğinde bir çok yaygın kullanılan fotoğraf kağıdı boyutu vardır. Giriş düğmesine basarak mevcut boyutlardan birisini seçtikten sonra, birden fazlası için yer varsa, sayfaya yazdırılacak kopya sayısını seçmeniz istenebilir.

Orijinal

Kopyalama

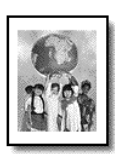

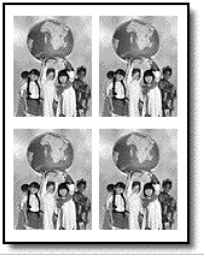

- 1 Orijinal belgenizi cama yerleştirin.
- 2 Henüz yanmıyorsa, Kopyala düğmesine basın.
- 3 Küçült/Büyüt yazısı görünene kadar Seçenekler düğmesine basın.
- 4 🕞 düğmesine istenilen fotoğraf boyutu görüntülenene kadar basıp, ardından **Giriş** düğmesine basın.
- 5 Bir sayfaya sığacak en fazla görüntü sayısını ya da her sayfaya tek bir görüntü basılmasını seçmek için i düğmesine basın. Bazı büyük görüntülerde sayı belirtmeniz istenmez. Bu durumda her sayfaya yalnızca bir görüntü kopyalanır.
- 6 Başlat Siyah veya Başlat Renkli düğmesine basın.

**İpucu:** Seçtiğiniz fotoğraf sayısı sayfaya sığmayacaksa bir hata mesajı açılır. Cam üzerindeki özgün belgeleri yan çevirin (90 derece) ve yeniden kopyalamaya başlayın.

### poster olușturma

Poster özelliğini kullanırken, özgün belgenizi bölümlere ayırıp, ardından bu bölümleri posterde bir araya getirmek üzere büyütmeniz gerekir.

Orijinal

Poster

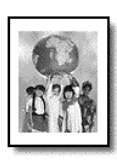

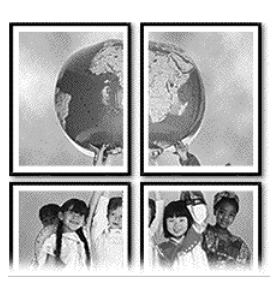

- 1 Orijinal belgenizi cama yerleştirin.
- 2 Henüz yanmıyorsa, Kopyala düğmesine basın.
- 3 Küçült/Büyüt yazısı görünene kadar Seçenekler düğmesine basın.
- 4 Poster yazısı görünene kadar log düğmesine basın, ardından Giriş düğmesine basın.

Varsayılan poster boyutu 2 sayfa genişliğindedir.

- 5 Aşağıdakilerden birini yapın:
  - Varsayılan poster boyutunu seçmek için Giriş düğmesine basın.
  - Diğer poster boyutu seçeneklerini seçmek için löğmesine basın ve Giriş düğmesine basın.
- 6 Başlat Siyah veya Başlat Renkli düğmesine basın.

**İpucu:** Poster genişliğinin belirlenmesinin ardından, HP PSC orijinal belgenin oranlarını korumak için uzunluğu otomatik olarak ayarlar. Orijinal belge seçilen posterin boyutuna genişletilemiyorsa, genişletilebilecek sayfa sayısını gösteren bir hata mesajı görüntülenir. Daha küçük bir poster boyutu seçip, yeniden kopyalayın.

#### renkli tişört transferi hazırlama

Bir görüntüyü ya da metni tişört transfer kağıdına kopyalayabilir ve bunu ütüyle tişört üzerine aktarabilirsiniz.

Orijinal

lron-On

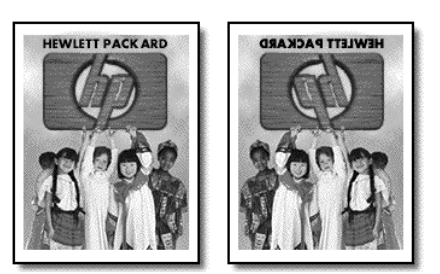

**İpucu:** Tişört transferini uygulamadan önce eski bir bez üzerinde deneme yapmanızı öneririz.
- 1 Orijinal belgenizi cama yerleştirin.
- 2 Kağıt tepsisine tişört çıkartmasını yerleştirin.
- 3 Henüz yanmıyorsa, Kopyala düğmesine basın.
- 4 Kağıt Türü seçeneği görüntüleninceye kadar Seçenekler düğmesine basın.
- 5 Iron-On yazısı görünene kadar lağmesine basın. Bu seçeneğin kullanılması, orijinal belgenizin yansıtılmış görüntüsünü otomatik olarak kopyalar, böylece görüntü tişört üzerinde düzgün biçimde görünür.
- 6 Başlat Siyah veya Başlat Renkli düğmesine basın.

## kopyalamayı durdurma

• Kopyalamayı durdurmak için ön paneldeki İptal düğmesine basın.

## kopyalama seçenekleri

Aşağıdaki şekilde, **Seçenekler** düğmesi seçiliyken kullanılabilir olan kopyalama seçenekleri gösterilmiştir.

bölüm 5

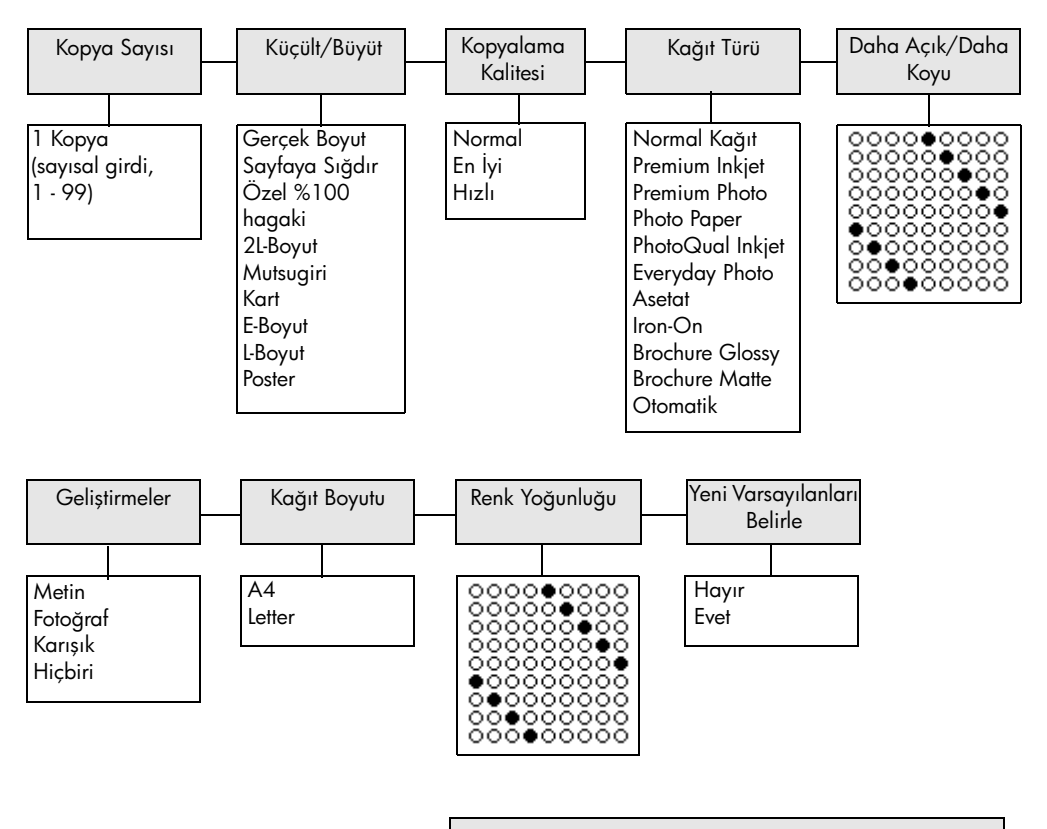

Kopyalama seçeneklerini görüntülemek için **Seçenekler** veya **Kopyala** 'ya basın.

İstediğiniz ayara gitmek için 🕙 ve 🖻 tuşlarına basın. Görüntülenen ayarı seçmek için **Giriş** düğmesine basın.

# tarama özelliklerini kullanma

Tarama, metin ve resimleri, bilgisayarınızda kullanılabilen elektronik bir biçime dönüştürme işlemidir. Şunlardan herhangi birini tarayabilirsiniz:

- Fotoğraf
- Dergi makaleleri
- Metin belgeleri (yalnızca bilgisayar)
- Kataloglara ve broşürlere eklenecek üç boyutlu nesneler (camı çizmemeye dikkat edin)

Taranan görüntü elektronik biçimde olduğundan, grafik programınıza aktarabilir ve istediğiniz gibi değiştirebilirsiniz. Aşağıdakileri yapabilirsiniz:

- Bir makalenin metnini kelime işlemcinize tarayabilir, raporunuza ekleyebilir ve böylece tekrar yazma zahmetinden kurutulabilirsiniz. (Yalnızca bilgisayar)
- Bir amblem tarayıp yayınlama yazılımınızda kullanarak kartvizit ve broşür yazdırabilirsiniz.
- Çocuklarınızın resimlerini tarayıp e-posta ile akrabalarınıza gönderebilir, evinizin veya ofisinizin fotoğraflı envanterini çıkarabilir, elektronik albüm oluşturabilirsiniz.

**İpucu:** Tarama özelliklerini kullanmak için HP PSC cihazı ve bilgisayarınız birbirine bağlı ve açık olmalıdır. Taramaya başlamadan önce bilgisayarınıza HP PSC yazılımı yüklenmiş ve çalışıyor olmalıdır. HP PSC yazılımının Windows'ta çalıştığını doğrulamak için sistem tepsisindeki durum simgesine bakın. Macintosh'da HP PSC yazılımı her zaman çalışıyor olmalıdır.

Bu bölüm aşağıdaki konuları içermektedir:

- orijinal belgeyi tarama
- taramayı durdurma

Resimlerinizi HP PSC yazılımından tarama konusunda bilgi için HP Photo & Imaging Yardım'ındaki **scan pictures and documents** (resimleri ve belgeleri tarama) konusuna bakın.

## orijinal belgeyi tarama

### hp photo & imaging gallery'ye tarama

Taramayı bilgisayarınızdan veya HP PSC'inizden başlatabilirsiniz.

### orijinal belgenizi ön panelden Windows bilgisayarınıza taramak için

- 1 Orijinal belgenizi cama yerleştirin.
- 2 Henüz yanmıyorsa, Tara düğmesine basın.

**3 Başlat Siyah** veya **Başlat Renkli** düğmesine basın.

HP Image Viewer'de orijinal belgenin taraması görünür.

4 HP Preview penceresinde taranan görüntüyü düzenleyebilirsiniz. İşlemi tamamladığınızda **Kabul** düğmesini tıklayın.

Önizleme sırasında görüntü üzerinde değişiklik yapmakla ilgili daha fazla bilgi için HP Photo & Imaging Yardım'ındaki **scan pictures and documents** (resimleri ve belgeleri tarama) konusundaki **adjust an image during the preview** (önizleme sırasında görüntü ayarlama) bölümüne bakın.

HP PSC, orijinal belgenin son bir taramasını yapar ve HP Photo & Imaging Gallery'ye gönderir.

How to use the software (yazılım nasıl kullanılır?) içindeki manage images (görüntüleri yönetme) bölümünde HP Photo & Imaging Gallery'nin kullanılmasıyla ilgili daha fazla bilgi bulabilirsiniz.

### orijinal belgenizi ön panelden Macintosh bilgisayarınıza taramak için

- Orijinal belgenizi cama yerleştirin Daha fazla bilgi için bkz. özgün belge yerleştirme.
- 2 Henüz yanmıyorsa, Tara düğmesine basın.
- 3 Başlat Siyah veya Başlat Renkli düğmesine basın.

HP PSC, orijinal belgenin son bir taramasını yapar ve HP Photo and Imaging Gallery'ye gönderir.

Daha fazla bilgi için HP Photo and Imaging Gallery çevrimiçi yardıma bakın.

### farklı bir yazılım programına tarama

Belgenizi HP Photo & Imaging Gallery dışında bir yazılım programına taramayı tercih ettiğinizde, ön panel ekranında görüntülenen **Tarama Yeri** listesinden farklı bir program seçebilirsiniz. HP PSC'iniz belgeyi tarar, seçilen programı başlatır ve taranmış görüntüyü bu program içinde görüntüler.

**Not:** Bilgisayarınızda yüklü bir yazılım uygulaması **Tarama Yeri** listesinde görünmezse, hp psc bu uygulamayı desteklemiyor demektir.

- Orijinal belgenizi yerleştirin.
  Daha fazla bilgi için bkz. özgün belge yerleştirme, sayfa 9.
- 2 Henüz yanmıyorsa, **Tara** düğmesine basın.
- 3 Seçenekler düğmesine basın.
- 4 🕞 düğmesine art arda basarak **Tarama Yeri** listesinde istediğiniz tarama yeri yazılım programına ilerleyin.
- 5 Başlat Siyah veya Başlat Renkli düğmesine basın.
  HP PSC orijinal belgenizi tarar ve seçili yazılım programında görüntüler.

## taramayı durdurma

Ön paneldeki **İptal** düğmesine basarak taramayı durdurabilirsiniz.

## ek bilgi

Windows için HP Photo & Imaging Yardım'ın **how to use the software** (yazılım nasıl kullanılır) konusundaki **scan pictures and documents** (resimleri ve belgeleri tarama) bölümüne bakın:

- resimleri ve belgeleri tarama
- düzenlenebilir belge oluşturmak için optik karakter tanıma (Readiris OCR yazılımı) kullanma
- diğer pogramlardan tarama
- taranan resimleri ayarlama
- tarama ayarlarını değiştirme

Macintosh için, daha fazla bilgi almak üzere HP Photo and Imaging Yardım'ın, HP PSC 2170 Series bölümünün, Scan (Tarama) konusuna bakın:

- resimleri ve belgeleri tarama
- diğer pogramlardan tarama
- taranan resimleri ayarlama
- tarama ayarlarını değiştirme

bölüm 6

hp psc'nizin bakımı

Bu bölümde HP PSC'inizin her zaman en iyi şekilde çalışmasını sağlamanız için gereken bakım yönergeleri verilmektedir. Gerekli olduğunda bu yordamları uygulayın.

### camı temizleme

7

Parmak izleri, lekeler, saç vb. ile kirlenen cam, performansı düşmesine neden olur ve Sayfaya Sığdır ve Kopyala gibi özelliklerin doğru şekilde çalışmasını engeller.

- 1 Birimi kapatın, güç kablosunu çıkarın ve kapağı kaldırın.
- 2 Camı, hafifçe aşındırıcı olmayan bir cam temizleyicisiyle nemlendirilmiş bir süngerle veya yumuşak bir bezle temizleyin.

**Dikkat!** Cam üzerinde aşındırıcı, aseton, benzen veya karbon tetraklorür kullanmayın. Aksi halde cam zarar görebilir. Sıvıları doğrudan camın üzerine koymayın. Camın altına sızıp cihaza zarar verebilir.

3 Camın lekelenmesini önlemek için ipek veya güderi süngerle kurulayın.

## kapak desteğini temizleme

Cihazın kapağının arkasında bulunan beyaz belge desteği üzerinde kir birikebilir.

- 1 Birimi kapatın, güç kablosunu çıkarın ve kapağı kaldırın.
- 2 Beyaz belge desteğini, yumuşak sabun ve ılık su ile hafifçe nemlendirilmiş yumuşak bir bez veya süngerle temizleyin.
- 3 Kiri çözmek için desteği dikkatli bir şekilde yıkayın, ancak fırçalamayın veya ovmayın.
- 4 Desteği, güderi veya yumuşak bir bezle kurulayın.

Dikkat! Destek çizilebileceğinden, kağıt bazlı bezler kullanmayın.

5 Bu desteğin temizlenmesi için yeterli olmazsa, izopropil alkol kullanarak önceki adımları yineleyin ve kalan alkolü temizlemek için desteği nemli bir bezle tamamen silin.

## dış yüzeyi temizleme

Toz, leke ve kalıntıları temizlemek için yumuşak, nemli ve tüylenmeyen pamuk bir bez kullanın. Birimin iç kısmının temizlenmesine gerek yoktur. Sıvıları, ön panelden olduğu kadar, birimin iç kısmından da uzak tutun.

**Not:** Birimin boyalı bölümlerinin zarar görmesini önlemek için, ön panelde veya birimin kapağında alkol ya da alkol bazlı temizlik ürünleri kullanmayın.

## yazdırma kartuşlarıyla çalışma

HP PSC'inizden en iyi yazdırma kalitesini alabilmek için bazı basit bakım yordamlarını uygulamanız ve ön panelde uyarı iletisi görüntülendiğinde mürekkep kartuşlarını değiştirmeniz gerekir.

### otomatik -test raporu yazdırma

Yazdırma sorunları ile karşılaşıyorsanız, temizlik yapmadan veya yazdırma kartuşlarını değiştirmeden önce bir otomatik test raporu yazdırmanız gerekir. Bu rapor, durum bilgisi de dahil olmak üzere yazdırma kartuşlarınız hakkında yararlı bilgi sağlar.

- 1 Ayarlar düğmesine basın.
- 2 1 ve ardından 2 düğmesine basın.

**Rapor Yazdır** menüsü ve ardından **Otomatik Test** seçeneği seçilir. HP PSC'niz için bir otomatik test raporu yazdırılır.

### yazdırma kartuşlarını tutma

Yazdırma kartuşlarını değiştirmeden veya temizlemeden önce parça adlarını ve yazdırma kartuşlarını nasıl tutacağınızı bilmeniz gerekir.

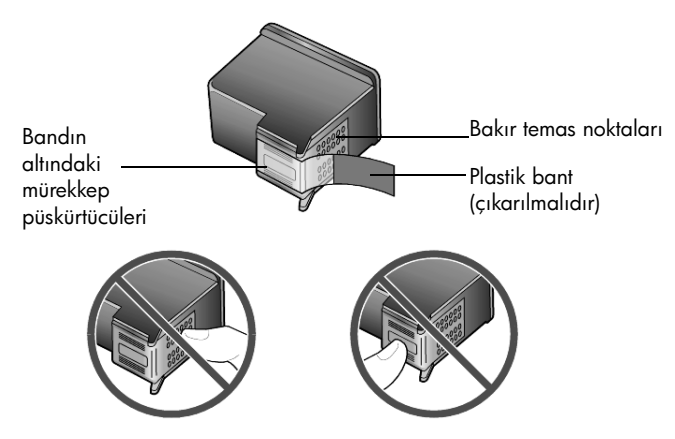

Bakır temas noktalarına veya mürekkep püskürtücülerine dokunmayın.

### yazdırma kartuşu koruyucusunu kullanın

Fotoğraf yazdırma kartuşları, yazdırma kartuşu koruyucusu ile birlikte gelir. Yazdırma kartuşu koruyucusu, kullanılmadığında yazdırma kartuşunuzu güvenli bir şekilde saklamak için tasarlanmıştır. Yazdırma kartuşunu yazıcıdan her çıkardığınızda, yazıcınızla birlikte verilen yazdırma kartuşu koruyucusuna yerleştirin.

- Yazdırma kartuşunu koruyucuya yerleştirmek için, kartuşu hafifçe eğerek koruyucunun içine doğru kaydırın ve yerine oturmasını sağlayın.
- Yazdırma kartuşunu koruyucudan çıkarmak için koruyucunun üst tarafını aşağıya ve arkaya doğru bastırarak kartuşun serbest kalmasını sağlayın ve kaydırarak koruyucudan çıkarın.

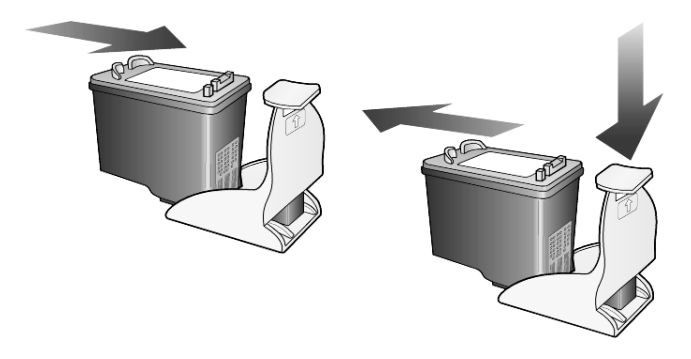

### yazdırma kartuşlarını değiştirme

Ön panel ekranında mürekkep kartuşlarını değiştirmeniz gerektiğini belirten iletiler görüntülenir.

Yüksek kaliteli fotoğraflar basmak için yazdırma kartuşlarından birini fotoğraf yazdırma kartuşuyla değiştirmeniz gerekebilir.

Yedek yazdırma kartuşu siparişi hakkında ayrıntılı bilgi için bkz. **yazdırma** kartuşu siparişi.

1 Aygıtı açtıktan sonra, yazdırma kartuşu erişim kapağını, kapak yerine oturuncaya dek kolu kaldırarak açın.

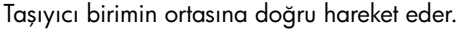

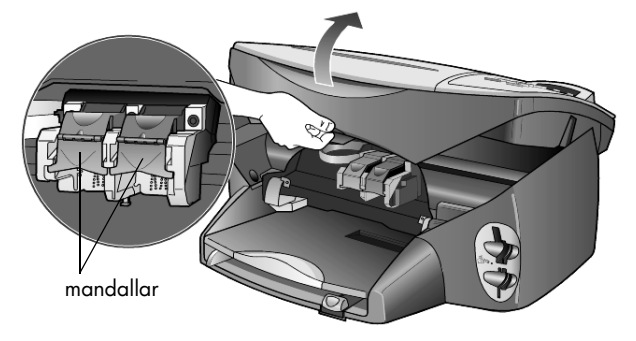

2 Taşıyıcı durduğunda, mandalı kaldırarak yazdırma kartuşunun serbest kalmasını sağlayın ve kendinize doğru çekerek yuvasından çıkarın.

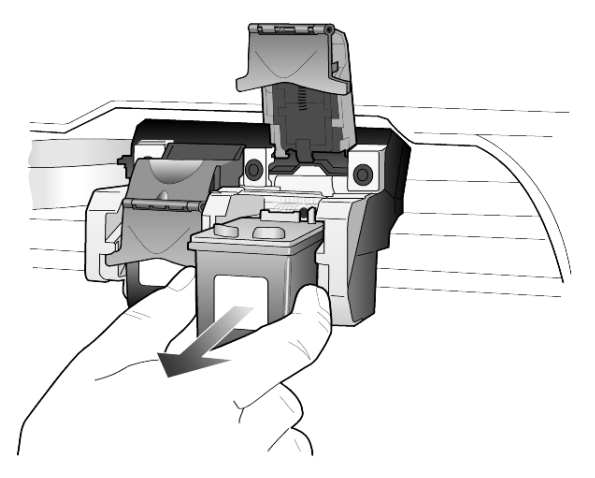

- **3** Fotoğraf yazdırma kartuşunu takmak için siyah yazdırma kartuşunu çıkarıyorsanız, bu kartuşu koruyucuda saklayın.
- 4 Yeni yazdırma kartuşunu ambalajından çıkarın ve yalnızca siyah plastik bölüme dokunmaya özen göstererek plastik bandını dikkatle çıkarın.

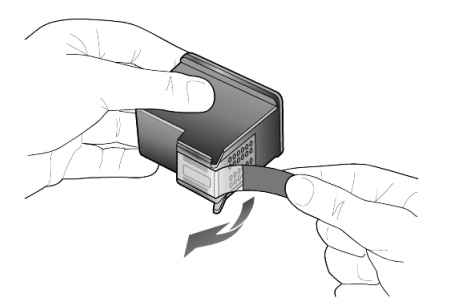

**Dikkat!** Bakır temas noktalarına veya mürekkep püskürtücülerine dokunmayın.

5 Yeni yazdırma kartuşunu yerine oturuncaya kadar uygun yuvanın içine bastırın.

Üç renkli yazdırma kartuşu sola, siyah veya fotoğraf kartuşu sağa takılır.

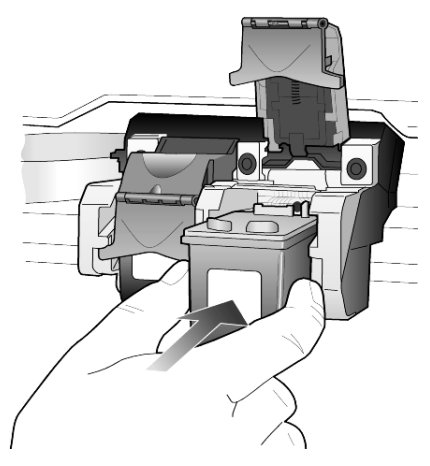

6 Mandalın ucunu kendinize doğru çekin, duruncaya kadar aşağıya doğru bastırın ve sonra bırakın. Mandalın alt tırnaklara geçtiğinden emin olun.

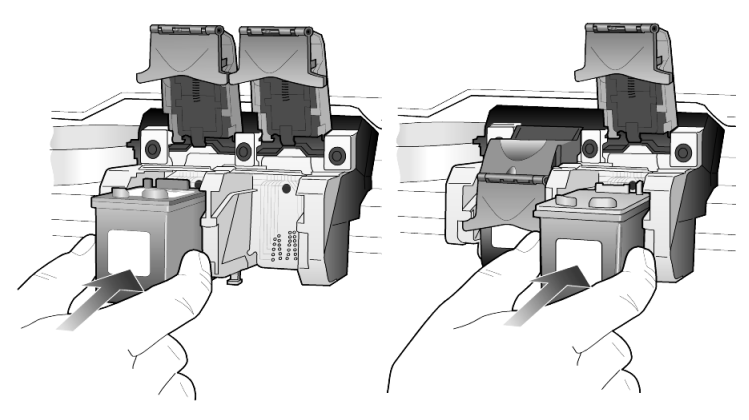

7 Taşıyıcı erişim kapağını kapatın.

### yazdırma kartuşlarını hizalama

Yazdırma kartuşu taktığınızda veya değiştirdiğinizde HP PSC, kartuşu hizalamanızı ister. Yazdırma kartuşlarını hizalamak, yüksek kalitede çıktı sağlar.

İstendiğinde yazdırma kartuşlarını hizalamak için:

 Ön paneldeki Giriş düğmesine basın.
 Üzerinde çeşitli desenler bulunan bir sayfa yazdırılır. Kartuşlar doğru şekilde hizalanmıştır. Sayfayı geri dönüştürün veya atın.

Kartuşları başka bir zaman hizalamak için:

- 1 Ayarlar düğmesine basın.
- 2 2 ve ardından 2 düğmesine basın.

**Bakım** ve **Yazdırma Kartuşlarını Hizalayın** seçeneği seçilir. Üzerinde çeşitli desenler bulunan bir sayfa yazdırılır. Kartuşlar doğru şekilde hizalanmıştır. Sayfayı geri dönüştürün veya atın.

### yazdırma kartuşlarını temizleme

Otomatik test Raporundaki renkli çubuklarda kesik veya beyaz çizgiler görüldüğünde bu özelliği kullanın. Kartuşları gerekmedikçe temizlemeyin. Bu işlem mürekkep sarfiyatına neden olur ve mürekkep püskürtücülerinin ömrünü kısaltır.

- 1 Ayarlar düğmesine basın.
- 2 2 ve ardından 1 düğmesine basın.

**Bakım** menüsü ve ardından **Yazdırma Kartuşlarını Temizleyin** seçeneği seçilir.

Yazdırma kartuşlarını temizledikten sonra kopyalama veya baskı kalitesi hala düşükse, sorunlu yazdırma kartuşunu değiştirin.

### yazdırma kartuş sorunlarını giderme

Yazdırma kartuşlarıyla ilgili sorunlarınızla ilgili bilgi almak için HP Photo & Imaging Yardımı'ndaki HP PSC Troubleshooting (Sorun Giderme) bölümüne bakın. Search (Ara) sekmesinde "incorrect" (hatalı) yazın ve List Topics'i (Konular Listesi) tıklatın. "Incorrect print cartridge" (hatalı yazdırma kartuşu konusu), hangi kartuşta hata olduğunu belirleme yöntemini açıklar.

## varsayılan fabrika ayarlarını geri yükleme

HP PSC'inizin orijinal fabrika ayarlarını geri yükleyebilirsiniz. Varsayılan fabrika ayarları geri yüklendiğinde, tarih bilgisi dışındaki tüm ayarların varsayılan değerleri geri yüklenir.

Bu işlem yalnızca ön panelden gerçekleştirilebilir.

- 1 Ayarlar düğmesine basın.
- 2 2 ve ardından 3 düğmesine basın.

Bakım ve ardından Varsayılan Fabrika Ayarlarını geri Yükle seçeneği seçilir.

Varsayılan fabrika ayarları geri yüklenir.

## güç tasarrufu süresini ayarlama

HP PSC'inizin ışığı, birimin isteğinize derhal yanıt vermesini sağlamak üzere belirli süre boyunca açık kalır. HP PSC belirtilen süre içerisinde kullanılmadığında, güç tasarrufu sağlamak üzere ışık söndürülür ve ön panel ekranında **Güç Tasarrufu Açık** iletisi görüntülenir. (Ön paneldeki herhangi bir tuşa basarak bu moddan çıkabilirsiniz.)

Biriminiz, güç tasarrufu moduna otomatik olarak 12 saat sonra girecek şekilde ayarlanmıştır. HP PSC'nin bu moda daha önce girmesini istiyorsanız şu adımları uygulayın.

- 1 Ayarlar düğmesine basın.
- 2 ve ardından 5 düğmesine basın.
  Bakım ve ardından Güç Tasarrufu Modu Süre Ayarla seçeneği seçilir.
- 3 İstediğiniz süre görüntüleninceye kadar 🕞 düğmesine ve ardından Giriş düğmesine basın.

## kaydırma hızını ayarlama

**Kaydırma Hızı** seçeneği, mesajların ön panel ekranında kayma hızını kontrol etmenizi sağlar. **Normal, Hızlı** veya **Yavaş** seçeneklerinden birini tercih edebilirsiniz. Varsayılan değer **Normal**'dir.

- 1 Ayarlar düğmesine basın.
- 2 ve ardından 6 düğmesine basın.
  Bakım ve ardından Kaydırma Hızını Ayarlayın seçeneği seçilir.
- 3 İstediğiniz hız görüntüleninceye kadar 🕞 düğmesine ve ardından Giriş düğmesine basın.

## istem gecikme süresini ayarlama

**İstem Gecikmesi** seçeneği, ön panel ekranında bir ileti görüntülenmeden önce geçecek süreyi kontrol etmenizi sağlar. **Normal**, **Hızlı** veya **Yavaş** seçeneklerinden birini tercih edebilirsiniz. Varsayılan değer **Normal**'dir.

- 1 Ayarlar düğmesine basın.
- 2 ve ardından 8 düğmesine basın.
  Bakım ve ardından İstem Gecikme Süresini Ayarlayın seçeneği seçilir.
- 3 Gecikme süresi görüntüleninceye kadar lögmesine ve ardından Giriş düğmesine basın.

## ayarlar menü seçenekleri

**Ayarlar** düğmesinden kullanabileceğiniz seçenekler arasında aşağıdakiler vardır:

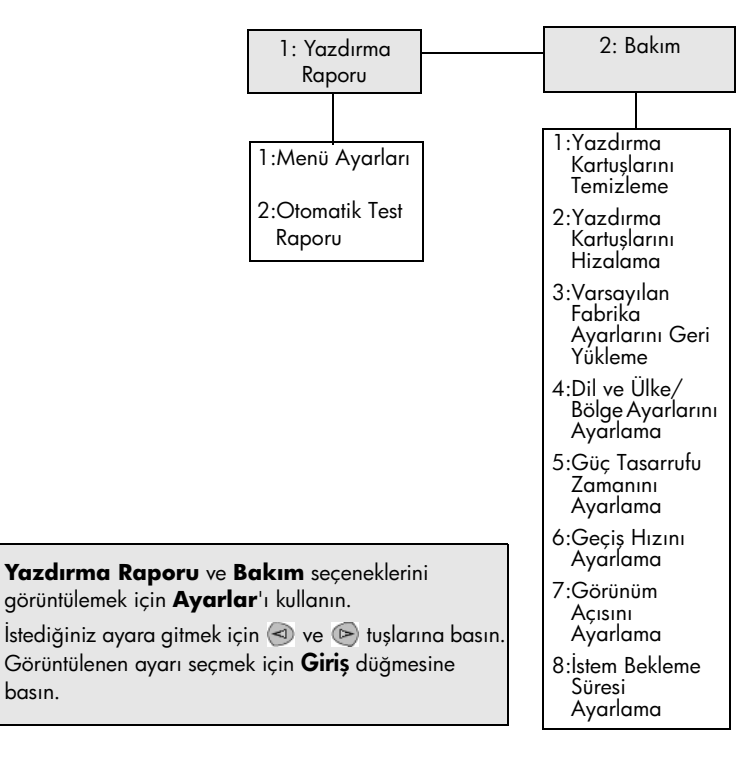

# ek kurulum bilgileri

8

Bu bölümde, kurulum sırasında görüntülenen (veya görüntülenmeyen) iletiler karşısında yapılması gerekenler, bilgisayarınız ve HP PSC cihazı arasında bağlantı kurma yöntemi ve HP PSC yazılımını nasıl ekleyip kaldıracağınız açıklanmıştır. Standart yükleme yönergelerini Kurulum Posteri'nde bulabilirsiniz. Kurulum Posteri'ni daha sonra da kullanabilmek üzere saklayın.

HP Director'de aşağıdaki simgelerin tümü görüntüleniyorsa, yazılım başarıyla yüklenmiş demektir.

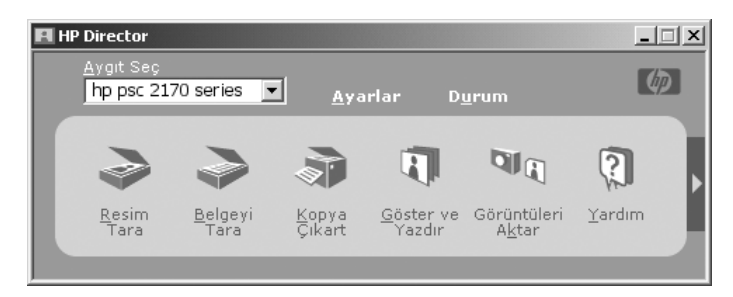

## olası yükleme sorunları

Kurulum Posteri'deki yönergeleri doğru bir şekilde uygularsanız HP PSC cihazının yüklenmesi ile ilgili herhangi bir sorunla karşılaşmazsınız. Yönergeleri izlemezseniz, aşağıdaki sorunlarla karşılaşabilirsiniz:

### hp psc yazılımını kurulum posterinde anlatıldığı gibi yüklemişseniz ve Microsoft'un Yeni Donanım Bulundu iletisi görüntülenmediyse

Windows 98/2000/ME/XP kullanıcısıysanız, HP PSC bilgisayarınıza bağlandıktan ve yazılım kurulumundan sora bir seri Microsoft Yeni Donanım Bulundu iletisi görüntülenmesi gerekir.

Microsoft iletisi görüntülenmediyse aşağıdakileri deneyin:

- Tam hızlı (12 Mbps) USB kablosu kullandığınızdan ve boyunun 3 metreyi geçmediğinden emin olun (9.8 feet).
- Bilgisayar USB kullanımına hazır olmalıdır. Bilgisayarınızın USB kullanımına hazır olup olmadığını belirlemek için, bilgisayarınızın belgelerine bakın veya bilgisayarınızın üreticisiyle görüşün.
- Kablonun HP PSC cihazına tümüyle ve bilgisayarınızdaki USB bağlantı noktasına doğrudan bağlandığına emin olun. Kablo düzgün bir şekilde bağlandıktan sonra HP PSC cihazınızı kapatın ve açın.

- HP PSC cihazını kapatıp açın ve bilgisayarınızı baştan başlatın.
- Sorunu önceki adımlardaki işlemlere çözememişseniz yazılımı kaldırın ve yeniden yükleyin. Daha fazla bilgi için bkz. hp psc yazılımını kaldırın ve yeniden yükleyin, sayfa 48.

### Yazılımı yüklemeden önce, hp psc'yi kurup bilgisayarınıza bağlamışsanız ve Yeni Donanım Bulundu iletisi görüntülenirse

Windows 98/2000/ME/XP kullanıcısıysanız, aşağıdaki iletişim kutularından birini görebilirsiniz:

| Add New Hardware W | /izard                                          |                                                                                                    |                       |
|--------------------|-------------------------------------------------|----------------------------------------------------------------------------------------------------|-----------------------|
|                    | This wizard searches f                          | or new drivers for:                                                                                   |                       |
|                    | Hewlett-Packard PS                              | iC 2200 Series                                                                                        |                       |
|                    | A device driver is a so<br>hardware device work | tware program that makes a                                                                            |                       |
| Found              | New Hardware Wizard                             |                                                                                                    |                       |
|                    |                                                 | Welcome to the Found<br>Hardware Wizard<br>This wizard helps you install a device<br>hardware device. | d New<br>driver for a |
|                    |                                                 |                                                                                                    |                       |
|                    |                                                 | < Back                                                                                                | Next > Cancel         |

Hataları engellemek için HP PSC yazılımını HP PSC cihazınıza bağlamadan önce yükleyin. Yukarıdaki iletilerden biri görüntülenmişse ve **İleri** veya **Tamam**'ı tıklatmışsanız aşağıdakilerden birini yapın:

- 1 Çıkmak için klavyenizdeki **Esc** tuşuna basın.
- 2 HP PSC cihazını kapatın.
- 3 HP PSC cihazını bilgisayarınızdan ayırın (USB kablosunu çıkarın).
- 4 HP PSC cihazınızla birlikte gelen Kurulum Posteri'nde sıralanan yazılım yükleme adımlarını izleyin.

### Önceki sürüm yüklü iletisini görürseniz

Önceden yüklenmiş sürümle ilgili bir ileti alırsanız, ikinci sürümü yüklemeyi veya varolan sürümü kaldırmayı isteyip istemediğinizi soran bir ileti görürsünüz.

### Bilgisayarınız HP PSC cihazınızla iletişim kuramıyorsa

Bilgisayarınız ve HP PSC cihazınız arasında iletişim kurulamıyorsa (örneğin, HP PSC durum simgesinde üçgen sarı hata uyarısı varsa), **hp psc yazılımını kurulum posterinde anlatıldığı gibi yüklemişseniz ve Microsoft'un Yeni Donanım Bulundu iletisi görüntülenmediyse**, sayfa 45 altında sıralanan aynı görevleri uygulayın. Not: Yükleme ile ilgili olası sorunlarla ilgili bilgi için readme (benioku) dosyasına bakabilirsiniz. Windows'da readme dosyasına görev çubuğundaki Başlat düğmesini tıklatarak erişebilirsiniz (Programlar, Hewlett-Packard, hp psc 2000 series, View the Readme File (Readme Dosyasını Görüntüle)) Macintosh'da, readme dosyasına HP PSC yazılımı CD-ROM'unun en üst klasöründe bulunan simgeyi çift tıklatarak erişebilirsiniz.

## ülke/bölgeyi ayarlama

Dil ve ülke/bölge genellikle HP PSC yüklenirken ayarlanır. Yükleme sırasında ülke/bölge veya dil yanlış ayarlanmışsa aşağıdaki yordamı uygulayın.

- 1 Ayarlar'a basın.
- 2 2 ve ardından 4 düğmesine basın.

**Bakım** ve ardından **Dil ve Ülke/Bölge Ayarla** seçeneği seçilir. Seçim yapmanız için diller listesi görüntülenir. ( veya ) tuşlarını kullanarak diller üzerinde ilerleyebilirsiniz.

- **3** Tuş takımını kullanarak istediğiniz ülkenin/bölgenin iki haneli numarasını girin.
- 4 İstendiğinde Evet için Giriş 'e veya Hayır için İptal'e basın. İstediğiniz dille ilgili tüm ülkeler/bölgeler görüntülenir. I veya tuşlarını kullanarak ülkeler/bölgeler üzerinde ilerleyebilirsiniz.
- 5 Tuş takımını kullanarak istediğiniz dilin iki haneli numarasını girin.
- 6 İstendiğinde, Evet için Giriş 'e veya Hayır için İptal'e basın.
- 7 Dili ve ülke/bölgeyi Otomatik Test Raporu'nu yazdırarak da, aşağıdaki gibi belirtebilirsiniz:
  - a. Ayarlar'a basın.
  - b. 1 ve ardından 2 düğmesine basın.
    Rapor Yazdır menüsü ve ardından Otomatik Test seçeneği seçilir.

## ön panel görünüm açısını ayarlama

Ön panel ekranındaki metni görmekte zorluk çekiyorsanız, görünüm açısını değiştirmeniz gerekebilir. **Görünüm Açısı** seçeneği, ön panel ekranındaki metinlerin görünüm açısını denetlemenize izin verir. Açıyı, ayaktayken veya otururken metni en iyi şekilde görecek şekilde ayarlayabilirsiniz.

- 1 Ayarlar'a basın.
- 2 ve ardından 7 düğmesine basın.
  Bakım ve ardından Görünüm Açısı seçeneği seçilir.

## hp psc'yi bilgisayarınıza bağlama

HP PSC, ETKİNKEN değiştirme (Hot Swap) özelliğini destekler; buHP PSC cihazına bilgisayarınız ve HP PSC cihazı açıkken bağlanabileceğiniz anlamına gelir.

**Not:** HP, HP PSC yazılımını HP PSC cihazında ETKİNKEN değiştirme işlemi yapmadan yüklemenizi önerir.

### usb bağlantı noktanıza bağlanma

Bilgisayarınızı HP PSC cihazına USB ile bağlamak karmaşık olmayan bir işlemdir. USB kablosunun bir ucunu bilgisayarınızın arka tarafına diğer ucunu HP PSC cihazının arka tarafına takın.

Not: HP, en azından 3 m USB kablo kullanmanızı önerir.

| neler çalışanlar                                                               | neler çalışmayanlar                          |
|--------------------------------------------------------------------------------|----------------------------------------------|
| Bilgisayarınızdaki USB bağlantı<br>noktasını bilgisayarınıza bağlama           | Klavyedeki USB bağlantı noktasına<br>bağlama |
| Bilgisayarınızdaki USB bağlantı<br>noktasına bağlı, güç gelen hub'a<br>bağlama | Güç gelmeyen bir USB hub'a<br>bağlama        |

Not: AppleTalk desteklenmez.

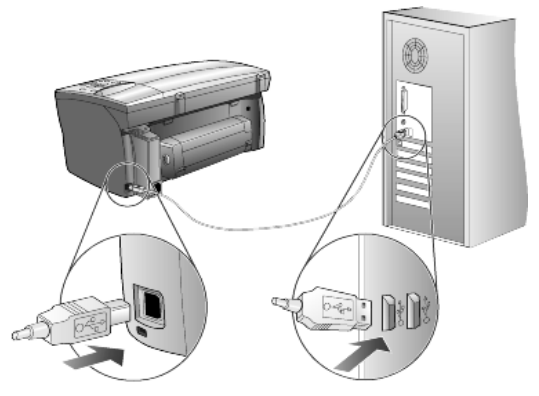

Bilgisayarınızdaki USB bağlantı noktasına bağlanma

### hp psc'yi birden çok bilgisayara bağlama.

Güç gelen bir hub'ı kullanarak birden fazla bilgisayarı HP PSC cihazına bağlayabilirsiniz. Her iki bilgisayarda da HP PSC yazılımı yüklü olmalıdır. Her bir bilgisayar hub'a bağlayın ve hub'ı daha sonra HP PSC cihazına bağlayın.

## hp psc yazılımını kaldırın ve yeniden yükleyin

HP PSC program dosyalarını doğrudan sabit diskinizden *silmeyin*. Dosyaları HP PSC program grubundaki program kaldırma özelliğini kullanarak düzgün bir şekilde kaldırdığınızdan emin olun.

### Windows bilgisayarından kaldırma

- Windows görev çubuğunda Başlat'ı tıklatın, Programlar veya Tüm Programlar'ı seçin (XP) ve sonra sırasıyla Hewlett-Packard, hp psc 2000 series ve yazılımı kaldır'ı seçin.
- 2 Ekrandaki yönergeleri izleyin.
- **3** Paylaşılan dosyaları kaldırmak isteyip istemediğiniz sorulduğunda **Hayır**'ı tıklatın.

Bu dosyaları kullanan diğer programlarda, dosyalar silindiğinde doğru çalışmayabilir.

- 4 Program, yazılımın kaldırma işlemini tamamladığında HP PSC cihazını ayırın ve bilgisayarınızı yeniden başlatın.
- 5 Yazılımı yeniden yüklemek için HP PSC 2170 Series CD-ROM'unu bilgisayarınızın CD-ROM sürücüsüne takın ve görüntülenen yönergeleri izleyin.
- 6 Yazılım yüklendikten sonra HP PSC cihazını açın.

### Macintosh bilgisayarından kaldırma

- 1 Applications:HP All-in-One Software'i (Uygulamalar:HP All-in-One Software) tiklatin.
- 2 Uninstaller'ı (Yüklemeyi Kaldırma) çift tıklatın.
- 3 Ekranda görüntülenen yönergeleri izleyin.
- 4 Program, yazılımın kaldırma işlemini tamamladığında HP PSC cihazını ayırın ve bilgisayarınızı yeniden başlatın.
- 5 Yazılımı yeniden yüklemek için HP PSC 2170 Series CD-ROM'unu bilgisayarınızın CD-ROM sürücüsüne takın ve görüntülenen yönergeleri izleyin.

**Not:** Yazılımı yeniden yüklerken, Kurulum Posteri üzerindeki yönergeleri izleyin. HP PSC cihazını, yazılım yüklemesini tamamlamadan bilgisayarınıza bağlamayın.

bölüm 8

# teknik bilgiler

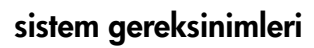

9

Aşağıdaki özellikler önceden bildirimde bulunulmadan değiştirilebilir.

| PC Gereksinimleri                                                                                |                                                                        |                                          |
|--------------------------------------------------------------------------------------------------|------------------------------------------------------------------------|------------------------------------------|
| Öğe                                                                                              | Minimum                                                                | Önerilen                                 |
| İşlemci<br>Windows 98<br>Windows 98SE<br>Windows 2000<br>Windows Millennium Sürümü<br>Windows XP | Herhangi bir Intel Pentium II,<br>Celeron ya da uyumlu işlemci         | Intel Pentium III ya da daha<br>yukarısı |
| RAM<br>Windows 98<br>Windows 98SE<br>Windows 2000<br>Windows Millennium Sürümü<br>Windows XP     | 64 MB                                                                  | 128 MB veya üstü                         |
| Kurulum için gereken disk alanı                                                                  | 600 MB                                                                 |                                          |
| Taranmış görüntüler için gereken ek disk alanı                                                   | 50 MB                                                                  |                                          |
| Görüntü birimi                                                                                   | SVGA 800 x 600, 16 bit renkli                                          |                                          |
| Ortamlar                                                                                         | CD-ROM sürücü                                                          |                                          |
| G/Ç                                                                                              | Kullanılabilir USB bağlantı noktası                                    |                                          |
| Internet erişimi                                                                                 |                                                                        | Önerilen                                 |
| Ses kartı                                                                                        |                                                                        | Önerilen                                 |
| Diğer                                                                                            | I.E. 5.0 ya da daha yukarısı<br>Adobe Acrobat 4 ya da daha<br>yukarısı |                                          |

| Macintosh Gereksinimleri                       |                                     |                               |
|------------------------------------------------|-------------------------------------|-------------------------------|
| Öğe                                            | Minimum                             | Önerilen                      |
| İşlemci                                        | G3 İşlemci                          | G4 İşlemci veya daha yukarısı |
| RAM<br>Macintosh OS 9<br>Macintosh OS X        | 64 MB<br>128 MB                     | 128 MB<br>256 MB              |
| Kurulum için gereken disk alanı                | 200 MB                              |                               |
| Taranmış görüntüler için gereken ek disk alanı | 50 MB                               |                               |
| Görüntü birimi                                 | SVGA 800 x 600                      |                               |
| Ortamlar                                       | CD-ROM sürücü                       |                               |
| G/Ç                                            | Kullanılabilir USB bağlantı noktası |                               |
| Internet erişimi                               |                                     | Önerilen                      |
| Ses kartı                                      |                                     | Önerilen                      |

## kağıt özellikleri

Bu bölüm aşağıdaki konuları içermektedir:

- kağıt tepsisi kapasitesi
- kağıt boyutları

### kağıt tepsisi kapasitesi

| Tür                                | Kağıt Ağırlığı                | Giriș Tepsisi <sup>1</sup> | Çıkış Tepsisi <sup>2</sup> |
|------------------------------------|-------------------------------|----------------------------|----------------------------|
| Normal kağıt                       | 16 - 24 lb.<br>(60 - 90 gsm)  | 100                        | 50 siyah, 20 renkli        |
| Legal kağıt                        | 20 - 24 lb.<br>(75 - 90 gsm)  | 100                        | 50 siyah, 20 renkli        |
| Kartlar                            | En fazla 110 lb.<br>(200 gsm) | 40                         | 40                         |
| Zarflar                            | 20 - 24 lb.<br>(75 - 90 gsm)  | 15                         | 10                         |
| Başlık sayfası                     | 16 - 24 lb. (60 - 90 gsm)     | 20                         | 20 veya daha az            |
| Asetat film                        | Yok                           | 25                         | 25 veya daha az            |
| Etiketler                          | Yok                           | 20                         | 20                         |
| 4 x 6 inç (10 x 15 cm)<br>Fotoğraf | 145 lb.<br>(236 gsm)          | 30                         | 30                         |

1 Maksimum kapasite

2 Çıkış tepsisinin kapasitesi, kağıt türüne ve kullandığınız mürekkep miktarına bağlıdır. HP tepsinin sık sık boşaltılmasını önerir.

### kağıt boyutları

| Tür            | Boyut                                                                                                    |
|----------------|----------------------------------------------------------------------------------------------------|
| Kağıt          | Letter: 8,5 x 11 inç (216 x 279 mm)<br>Legal: 8,5 x 14 inç (216 x 355,6 mm)<br>Executive: 7,25 x 10,5 inç. (184,2 x 266,7 mm)<br>A4: 210 x 297 mm<br>A5: 148 x 210 mm<br>B5: 182 x 257 mm |
| Başlık sayfası | Letter: 8,5 x 11 inç (216 x 279 mm)<br>A4: 8,27 x 11,69 inç (210 x 297 mm)                                                                                                    |
| Zarflar        | US #10: 4,12 x 9,5 inç. (104,8 x 241,3 mm)<br>A2: 4,37 x 5,75 inç (111 x 146 mm)<br>DL: 4,33 x 8,66 inç (110 x 220 mm)<br>C6: 4,49 x 6,38 inç (114 x 162 mm)                              |
| Asetat filmler | Letter: 8,5 x 11 inç (216 x 279 mm)<br>A4: 210 x 297 mm                                                                                                    |
| Kartlar        | 3 x 5 inç (76,2 x 127 mm)<br>4 x 6 inç (101,6 x 152 mm)<br>5 x 8 inç (127 x 203,2 mm)<br>A6: 105 x 148,5 mm<br>Hagaki kartpostal: 100 x 148 mm                                            |
| Etiketler      | Letter: 8,5 x 11 inç (216 x 279 mm)<br>A4: 210 x 297 mm                                                                                                    |
| Özel           | 3 x 5 - 8,5 x 14 inç (76,2 x 127 - 216 x 356 cm)                                                                                                    |

## yazdırma özellikleri

- Çözünürlük geliştirme teknolojisiyle (REt) 1200 x 1200 dpi siyah
- HP PhotoREt III ile 1200 x 1200 dpi renkli
- Yöntem: İstendiğinde açılan termal inkjet
- Dil: HP PCL Level 3, PCL3 GUI ya da PCL 10
- Yazdırma hızı, belgenin karmaşıklığına bağlı olarak değişiklik gösterir.
- Görev döngüsü: Ayda 500 sayfa (ortalama)
- Görev döngüsü: Ayda 3000 sayfa (maksimum)

| Mod                |        | Çözünürlük (dpi)                                                | Hız (ppm)     |
|--------------------|--------|-----------------------------------------------------------------|---------------|
| En iyi/inkjet/1200 | Siyah  | 1200 x 1200                                                     | 2             |
|                    | Renkli | 1200 x 1200<br>(en fazla 4800 dpi iyileştirilmiş <sup>1</sup> ) | .5            |
| Normal             | Siyah  | 600 x 600                                                       | 7             |
|                    | Renkli | 600 x 600                                                       | 4             |
| Günlük             | Siyah  | 600 x 600                                                       | 8             |
|                    | Renkli | 600 x 600                                                       | 6             |
| Hızlı              | Siyah  | 300 x 300                                                       | en fazla 17,0 |
|                    | Renkli | 300 x 300                                                       | en fazla 12,0 |

1 Bilgisayardan yazdırırken, premium fotoğraf kağıtlarına 4800 x 1200 dpi iyileştirilmiş renkli yazdırma ve 1200 x 1200 giriş dpi'si.

## yazdırma kenar boşluğu özellikleri

|                   | Üst<br>(ön taraf) | Alt<br>(arka taraf) <sup>1</sup> | Sol               | Sağ               |
|-------------------|-------------------|----------------------------------|-------------------|-------------------|
| Kağıt Yaprağı     |                   |                                  |                   |                   |
| US letter         | 1,8 mm (0,07 inç) | 11,7 mm (0,46 inç)               | 6,4 mm (0,25 inç) | 6,4 mm (0,25 inç) |
| US legal          | 1,8 mm (0,07 inç) | 11,7 mm (0,46 inç)               | 6,4 mm (0,25 inç) | 6,4 mm (0,25 inç) |
| US executive      | 1,8 mm (0,07 inç) | 11,7 mm (0,46 inç)               | 6,4 mm (0,25 inç) | 6,4 mm (0,25 inç) |
| ISO A4            | 1,8 mm (0,07 inç) | 11,7 mm (0,46 inç)               | 3,2 mm (0,13 inç) | 3,2 mm (0,13 inç) |
| ISO A5            | 1,8 mm (0,07 inç) | 11,7 mm (0,46 inç)               | 3,2 mm (0,13 inç) | 3,2 mm (0,13 inç) |
| JIS B5            | 1,8 mm (0,07 inç) | 11,7 mm (0,46 inç)               | 3,2 mm (0,13 inç) | 3,2 mm (0,13 inç) |
| Zarflar           |                   |                                  |                   |                   |
| US No. 10         | 3,2 mm (0,13 inç) | 11,7 mm (0,46 inç)               | 3,2 mm (0,13 inç) | 3,2 mm (0,13 inç) |
| A2 (5.5 baronial) | 3,2 mm (0,13 inç) | 11,7 mm (0,46 inç)               | 3,2 mm (0,13 inç) | 3,2 mm (0,13 inç) |
| Uluslararası DL   | 3,2 mm (0,13 inç) | 11,7 mm (0,46 inç)               | 3,2 mm (0,13 inç) | 3,2 mm (0,13 inç) |
| Uluslararası C6   | 3,2 mm (0,13 inç) | 11,7 mm (0,46 inç)               | 3,2 mm (0,13 inç) | 3,2 mm (0,13 inç) |
| Kartlar           |                   |                                  |                   |                   |
| US 3 x 5 inç      | 1,8 mm (0,07 inç) | 11,7 mm (0,46 inç)               | 3,2 mm (0,13 inç) | 3,2 mm (0,13 inç) |
| US 4 x 6 inç      | 1,8 mm (0,07 inç) | 11,7 mm (0,46 inç)               | 3,2 mm (0,13 inç) | 3,2 mm (0,13 inç) |
| US 5 x 8 inç      | 1,8 mm (0,07 inç) | 11,7 mm (0,46 inç)               | 3,2 mm (0,13 inç) | 3,2 mm (0,13 inç) |

|                                         | Üst<br>(ön taraf) | Alt<br>(arka taraf) <sup>1</sup> | Sol               | Sağ               |
|-----------------------------------------|-------------------|----------------------------------|-------------------|-------------------|
| ISO ve JIS A6                           | 1,8 mm (0,07 inç) | 11,7 mm (0,46 inç)               | 3,2 mm (0,13 inç) | 3,2 mm (0,13 inç) |
| Hagaki (100 x 148 mm)                   | 1,8 mm (0,07 inç) | 11,7 mm (0,46 inç)               | 3,2 mm (0,13 inç) | 3,2 mm (0,13 inç) |
| Kenarlıksız fotoğraf (4 x 6 inç)        | 0                 | 11,7 mm (0,46 inç)               | 0                 | 0                 |
| Kenarlıksız A6 kart<br>(105 x 148,5 mm) | 0                 | 11,7 mm (0,46 inç)               | 0                 | 0                 |
| Kenarlıksız Hagaki (100 x 148 mm)       | 0                 | 11,7 mm (0,46 inç)               | 0                 | 0                 |

1 Bu kenar boşluğu LaserJet uyumlu değildir, ancak toplam yazım alanı uyumludur. Yazım alanı, merkezden 5,4 mm (0,21 inç) uzaklıktadır; bu şekilde asimetrik alt ve üst kenar boşlukları oluşur.

## kopyalama özellikleri

- Dijital görüntü işleme
- Orijinal görüntüden en fazla 99 kopya (modele göre değişir)
- %25 ile %400 arasında dijital yakınlaştırma (modele göre değişir)
- Sayfaya sığdır, Poster, Bir sayfaya çok
- En fazla 17 cpm siyah, 12 cpm renkli (modele göre değişir)
- Kopyalama hızı, belgenin karmaşıklığına bağlı olarak değişiklik gösterir

| Mod    | Renkli/Siyah | Hız (ppm)    | Yazdırma Çözünürlüğü<br>(dpi) | Tarama Çözünürlüğü<br>(dpi) <sup>1</sup> |
|--------|--------------|--------------|-------------------------------|------------------------------------------|
| En İyi | Siyah        | en fazla 0,8 | 1200 x 1200 <sup>2</sup>      | 1200 x 2400                              |
|        | Renkli       | en fazla 0,8 | 1200 x 1200 <sup>2</sup>      | 1200 x 2400                              |
| Normal | Siyah        | en fazla 7   | 600 x 1200                    | 600 x 1200                               |
|        | Renkli       | en fazla 4   | 600 x 600                     | 600 x 1200                               |
| Hızlı  | Siyah        | en fazla 17  | 300 x 1200                    | 600 x 1200                               |
|        | Renkli       | en fazla 12  | 600 x 300                     | 600 x 1200                               |

1 Maksimum %400 ölçekleme

2 Fotoğraf kağıdı ya da yüksek kaliteli inkjet kağıtlarına

### fotoğraf kartı özellikleri

HP PSC, aşağıdaki fotoğraf kağıtlarını destekler:

- Compact Flash (R) Tür I ve II (IBM Microdrive dahil)
- Smart Media (R)
- Sony Memory Stick (R)
- Secure Digital

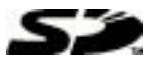

### tarama özellikleri

- Fotoğraf projeleri oluşturma
- Resim düzenleyicisi dahildir
- Readiris OCR yazılımı, otomatik olarak düzenlenebilir metne dönüştürür

• Tarama hızı, belgenin karmaşıklığına bağlı olarak değişiklik gösterir

| Öğe          | Açıklama                                               |
|--------------|--------------------------------------------------------|
| Çözünürlük   | 1200 x 2400 dpi optik, 9600 dpi'ye kadar artırılabilir |
| Renkli       | 48 bit renkli<br>8 bit gri tonlama (256 gri düzeyi)    |
| Arabirim     | TWAIN uyumlu                                           |
| Tarama Alanı | US Letter, A4                                          |

## fiziksel özellikler

- Yükseklik: 22 cm. (8,7 inç)
- Genişlik: 46,3 cm. (18,2 inç)
- Derinlik: 40 cm. (15,7 inç)
- Ağırlık: 8,85kg. (19,5lb.)

### güç özellikleri

- Güç tüketimi: Maksimum 75W
- Kaynak (Giriş) Voltajı: 100 240 VAC, topraklı
- Giriş Frekansı: 50/60 Hz
- Akım: Maksimum 1,0 A

### çevresel özellikler

- Önerilen Çalışma Isısı Aralığı: 15° 32° C (59° 90° F)
- İzin Verilen Çalışma Isısı Aralığı: 5° 40° C (41° 104° F)
- Nem oranı: %15 %85 RH buharlaşma yok
- Çalışma Dışı (Depolama) Isı Aralığı: -40° 60° C (-40° 140° F)

### ek özellikler

Bellek: 8.0-MB ROM, 16.0-MB RAM

Internet erişiminiz varsa, aşağıdaki adresteki HP web sitesinden akustikle ilgili bilgi alabilirsiniz:

http://www.hp.com/support

### çevresel ürün gözetim programı

### çevreyi koruma

Hewlett-Packard, çevreye duyarlı bakış açısıyla kaliteli ürünler sağlama taahhüdünü taşımaktadır. Bu ürün, çevre üzerinde yaratacağı etkilerin en alt düzeye indirgenmesini sağlayacak çeşitli niteliklerle tasarlanmıştır.

Daha fazla bilgi edinmek için HP'nin Commitment to the Environment (Çevre Taahhüdü) web sitesini ziyaret edin:

#### http://www.hp.com/hpinfo/community/environment/index.htm

### ozon tabakasını koruma

Bu ürün kayda değer miktarda ozon gazı üretmez (O3).

### enerji tüketimi

Doğal kaynakları koruyan ve bu ürünün üstün performansını etkilemeden para tasarrufu sağlayan Power Save modundayken, enerji kullanımı önemli oranda düşer. Bu ürün, verimli enerji kullanımı sağlayan ofis ürünlerinin geliştirilmesini teşvik etmek için kurulmuş gönüllü bir program olan ENERGY STAR<sup>®</sup> ile uyumludur.

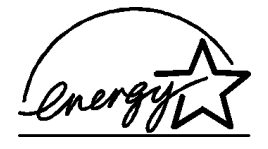

ENERGY STAR, U.S. EPA'nın ABD'de kayıtlı hizmet markasıdır. Bir ENERGY STAR ortağı olarak, HP, bu ürünün ENERGY STAR enerji verimliliği yönergelerini karşıladığını belirtir. ENERGY STAR yönergeleri hakkında daha fazla bilgi için, aşağıdaki web sitesine bakın:

#### http://www.energystar.gov

#### kağıt kullanımı

Bu ürün, DIN 19309'a göre geri dönüştürülmüş kağıt kullanımı için uygundur.

### plastik

25 gramın üzerindeki yeniden değerlenebilir plastik parçalar uluslararası standartlara göre işaretlenerek, ürün kullanılmaz hale geldiğinde bu parçaların belirlenmesi kolaylaştırılmıştır.

#### malzeme güvenlik veri sayfaları

Malzeme güvenlik veri sayfaları (MSDS) HP'nin aşağıdaki adresteki web sitesinden sağlanabilir:

#### http://www.hp.com/go/msds

ABD veya Kanada'da bulunuyorsanız ve Internet erişiminiz yoksa, (800) 231-9300 numaralı telefondan U.S. HP FIRST talep üzerine faks hizmetini arayın. Malzeme güvenlik veri sayfaları listesi için 7 numaralı Dizin'i kullanın.

Internet erişimi olmayan uluslararası müşterilerin, daha fazla bilgi için (404) 329-2009 numaralı telefonu araması gerekir.

#### geri dönüşüm programı

HP, dünya çapında en büyük elektronik geri dönüşüm merkezlerinden bazılarıyla ortak olmasının yanı sıra, birçok ülkede/bölgede hızla artan sayıda ürün iade ve geri dönüşüm programları sunmaktadır. HP, ayrıca, birtakım popüler ürünlerini yenileyip tekrar satarak kaynakları korumaktadır.

### yasal uyarılar

Aşağıdaki bölümlerde, çeşitli yasal kurumlardan alınan beyanlar bulunmaktadır.

#### FCC statement

The United States Federal Communications Commission (in 47 CFR 15.105) has specified that the following notice be brought to the attention of users of this product.

Declaration of Conformity: This equipment has been tested and found to comply with the limits for a Class B digital device, pursuant to part 15 of the FCC Rules. Operation is subject to the following two conditions: (1) this device may not cause harmful interference, and (2) this device must accept any interference received, including interference that may cause undesired operation. Class B limits are designed to provide reasonable protection against harmful interference in a residential installation. This equipment generates, uses, and can radiate radio frequency energy, and, if not installed and used in accordance with

the instructions, may cause harmful interference to radio communications. However, there is not guarantee that interference will not occur in a particular installation. If this equipment does cause harmful interference to radio or television reception, which can be determined by turning the equipment off and on, the user is encouraged to try to correct the interference by one or more of the following measures:

- Reorient the receiving antenna.
- Increase the separation between the equipment and the receiver.
- Connect the equipment into an outlet on a circuit different from that to which the receiver is connected.
- Consult the dealer or an experienced radio/TV technician for help.

Product Regulations Manager, Hewlett-Packard Company, San Diego, (858) 655-4100. The user may find the following booklet prepared by the Federal Communications Commission helpful: *How to Identify and Resolve Radio-TV Interference Problems*. This booklet is available from the U.S. Government Printing Office, Washington DC, 20402. Stock No. 004-000-00345-4.

**Caution!** Pursuant to Part 15.21 of the FCC Rules, any changes or modifications to this equipment not expressly approved by the Hewlett-Packard Company, may cause harmful interference and void the FCC authorization to operate this equipment.

#### doc statement / déclaration de conformité (Canada)

Le present appareil numerique n'emet pas de bruits radioelectriques depassant les limits applicables aux appareils numeriques de la class B prescrites dans le Reglement sur le brouillage radioelectrique edicte par le ministere des Communications du Canada.

Bu dijital aygıt, Kanada İletişim Departmanı'nın Radyo Paraziti Yönetmeliklerinde belirtilen, dijital aygıtlardan kaynaklanan radyo paraziti emisyonunda, B Sınıfı sınırlarını aşmamaktadır.

#### notice to users of the Canadian telephone network

The Industry Canada label identifies certified equipment. This certification means that the equipment meets certain telecommunications network protective, operational and safety requirements as prescribed in the appropriate Terminal Equipment Technical Requirements document(s). The Department does not guarantee the equipment will operate to the user's satisfaction.

Before installing this equipment, users should ensure that it is permissible to be connected to the facilities of the local telecommunications company. The equipment must also be installed using an acceptable method of connection. The customer should be aware that compliance with the above conditions may not prevent degradation of service in some situations.

Repairs to certified equipment should be coordinated by a representative designated by the supplier. Any repairs or alterations made by the user to this equipment, or equipment malfunctions, may give the telecommunications company cause to request the user to disconnect the equipment

Users should ensure for their own protection that the electrical ground connections of the power utility, telephone lines and internal metallic water pipe system, if present, are connected together. This precaution may be particularly important in rural areas.

**Caution!** Users should not attempt to make such connections themselves, but should contact the appropriate electric inspection authority, or electrician, as appropriate.

**Note:** The Ringer Equivalence Number (REN) assigned to each terminal device provides an indication of the maximum number of terminals allowed to be connected to a telephone interface. The termination on an interface may consist of any combination of devices subject only to the requirement that the sum of the Ringer Equivalence Numbers of all the devices does not exceed 5.

The REN for this product is 0.3B, based on FCC Part 68 test results.

### Avrupa Ekonomik Bölgesi'ndeki (EEA) tüm kullanıcılar için uyarı

F

Bu ürün, aşağıdaki ülkelerdeki/bölgelerdeki analog telefon ağlarıyla birlikte çalışacak biçimde tasarlanmıştır:

| Almanya    | İngiltere   | Hollanda |
|------------|-------------|----------|
| Fransa     | İspanya     | İtalya   |
| Belçika    | Lüksembourg | İsveç    |
| Avusturya  | Danimarka   | İrlanda  |
| Norveç     | Finlandiya  | İsviçre  |
| Yunanistan | Portekiz    |          |

Telefon ağına uyumluluk, ürünün satın alındığı ülkeye/bölgeye göre değil, aygıtın kullanıldığı ülkenin/bölgenin telefon ağına göre yapılması gereken, müşteri tarafından belirlenen ayarlara bağlıdır. Ek ürün desteği gerektiğinde, satıcınıza veya Hewlett-Packard Company'ye başvurun.

Avrupa genelinde halka açık anahtarlamalı telefon ağına (PSTN) tekli terminal bağlantısı için cihazın 1999/5/EC Yönergesi'ne (ek II) uygun olduğu üretici tarafından onaylanmıştır. Yine de, farklı ülkelerdeki/bölgelerdeki PSTN'ler arasındaki farklılıklara bağlı olarak, bu onay her PSTN terminal noktasında başarılı çalışacağına dair koşulsuz bir güvence vermemektedir.

Bir sorun çıktığında, ilk olarak donanım sağlayıcınıza başvurmanız gerekir.

#### notice to users of the Irish telephone network

This equipment is designed for DTMF tone dialing and loop disconnect dialing. In the unlikely event of problems with loop disconnect dialing, it is recommended to use this equipment only with the DTMF tone dial setting.

#### notice to users of the German telephone network

The HP 2170 Series products are designed to connect only to the analogue public-switched telephone network (PSTN). Please connect the TAE N telephone connector plug, provided with the hp psc 2170 series, into the wall socket (TAE 6) code N. The hp psc 2170 series products can be used as a single device and/or in combination (in serial connection) with other approved terminal equipment.

#### geräuschemission

LpA < 70 dB am Arbeitsplatz im Normalbetrieb nach DIN 45635 T. 19

#### VCCI-2 (Japan)

この装置は、情報処理装置等電波障害自主規制協議会(VCCI)の基準 に基づくクラスB情報技術装置です。この装置は、家庭環境で使用すること を目的としていますが、この装置がラジオやテレビジョン受信機に近接して 使用されると受信障害を引き起こすことがあります。 取り扱い説明書に従って正しい取り扱いをして下さい。 사용자 인내문(B금 기기)

이 기기는 비업무용으로 전자파장해검정을 받은 기기로서, 주거지역에서는 물론 모든 시역에서 시용할 수 있읍니다. bölüm 9

hp psc 2170 series desteği alma

10

Bu bölüm, Hewlett-Packard tarafından sağlanan destek hizmetleri bilgilerini açıklamaktadır.

Aradığınız yanıtı basılı belgelerinde ya da ekranda gösterilen belgelerde bulmazsanız, bundan sonraki sayfalarda listelenen HP destek hizmetleri merkezlerinden biriyle bağlantı kurabilirsiniz. Bazı destek hizmetleri yalnızca ABD ve Kanada'da verilirken, diğerleri dünya çapında bir çok ülkede/bölgede kullanılabilmektedir. Sizin ülkeniz/bölgeniz için bir destek hizmeti numarası verilmemişse, yardım için en yakınınızdaki yetkili HP bayisiyle bağlantı kurun.

### destek ve diğer bilgileri İnternet'ten alma

İnternet erişiminiz varsa, aşağıdaki adresteki HP Web sitesinden yardım alabilirsiniz:

### http://www.hp.com/support

Bu web sitesi; teknik destek, sürücüler, sarf malzemeleri ve siparişle ilgili bilgi vermektedir.

### hp müşteri desteği

HP PSC'inizle birlikte başka firmaların yazılım programları verilmiş olabilir. Bu programların herhangi birini kullanırken sorun yaşarsanız, en iyi teknik yardımı o firmanın uzmanlarını arayarak alabilirsiniz.

HP Müşteri Desteği ile temasa geçmeniz gerekiyorsa, aramadan önce aşağıdakileri yapın.

- 1 Şu kontrolleri dikkatle yapın:
  - a. Biriminiz fişe takılı ve açıktır.
  - b. Belirtilen yazdırma kartuşları doğru takılmıştır.
  - c. Önerilen kağıtlar giriş tepsisine doğru biçimde yerleştirilmiştir.
- 2 Biriminizi yeniden başlatın:
  - a. Birimin ön panelinde bulunan Açık düğmesini kullanarak, birimi kapatın.
  - b. Birimin arkasında bulunan güç kablosunu çıkartın.
  - c. Elektrik kablosunu yeniden birime takın.
  - d. Açık düğmesini kullanarak birimi açın.
- 3 Daha fazla bilgi için şu adreste bulunan HP web sitesine bakın: http://www.hp.com/support
- 4 Hala sorunlarla karşılaşıyorsanız ve bir HP Müşteri Desteği Temsilcisiyle görüşmeniz gerekiyorsa:
  - Seri numaranızı ve servis kimlik numaranızı hazır bulundurun. Seri numaranızı görüntülemek için, ön panelde Giriş ile Kopyalamayı Başlat, Siyah düğmelerine aynı anda basarak, seri numarası ön panelde görünene kadar bekleyin. Servis kimlik numarasını görüntülemek için, ön panelde Giriş ile Kopyalamayı Başlat, Renkli düğmelerine aynı anda basarak, SERV ID: yazısının ve numaranın ön panelde görünmesini bekleyin
  - Otomatik Test Raporu yazdırın. Bu raporun yazdırılmasıyla ilgili daha fazla bilgi için bkz. otomatik -test raporu yazdırma, sayfa 38.
  - Renkli bir kopya oluşturun.
  - Sorununuzu ayrıntılı biçimde açıklamak için hazırlıklı olun.
- 5 HP Müşteri Desteğini arayın. Aramayı yaparken aygıtın yanında olun.

### garanti süresi içinde ABD'den arama

(208) 323-2551. Destek hizmeti garanti süresi içinde ücretsiz olmakla birlikte, şehirler arası telefon ücretleri size ait olacaktır. Garanti kapsamı dışında bir ücret alınabilir. ABD telefonlarında, haftada 7 gün ve günde 24 saat İngilizce ve İspanyolca destek verilmektedir (günler ve çalışma saatlerinde haber vermeden değişiklik yapılabilir).

### dünyanın herhangi bir yerinden arama

Aşağıda verilen numaralar, bu kılavuzun baskıya girdiği tarihte güncel olan numaralardır. Güncel uluslararası HP Destek Hizmetleri numaralarının listesini görmek için aşağıdaki adrese bakın ve ülkenizi/bölgenizi veya dilinizi seçin:

### http://www.hp.com/support

Kore için bu adrese de bakabilirsiniz:

#### http://www.hp.co.kr/

Aşağıdaki ülkelerde/bölgelerde bulunan HP destek merkezlerini arayabilirsiniz. Bulunduğunuz ülke/bölge listede yoksa, nasıl hizmet alabileceğinizi öğrenmek için yerel bayiinize ya da en yakın HP Satış ve Destek Ofisi'ne başvurun.

Destek hizmeti garanti süresi içinde ücretsiz olmakla birlikte, şehirler arası telefon ücretleri size ait olacaktır. Bazı durumlarda, her arama için sabit bir ücret de alınıyor olabilir.

Avrupa'da telefon desteği için, aşağıdaki web sitesinden yararlanarak ülkenizdeki/ bölgenizdeki telefon desteği ayrıntılarını ve koşullarını öğrenin:

#### http://www.hp.com/support

Alternatif olarak, bayiinize danışabilir veya bu kitapçıkta belirtilen numaradan HP'yi arayabilirsiniz.

Telefon destek hizmetimizi sürekli iyileştirme çabalarımızın bir parçası olarak, hizmet özellikleri ve teslimata ilişkin yeni bilgiler almak için düzenli aralıklarla web sitemizi kontrol etmenizi öneririz.

| ülke/bölge                       | hp teknik desteği               | ülke/bölge                            | hp teknik desteği                 |
|----------------------------------|---------------------------------|---------------------------------------|-----------------------------------|
| Almanya (0,12 Euro/dk.)          | +49 (0) 180 52 58 143           | Karayipler ve Orta Amerika            | 1-800-711-2884                    |
| Arjantin                         | 0810-555-5520                   | Katar                                 | +971 4 883 8454                   |
| Avrupa (İngilizce)               | +44 (0) 207 512 5202            | Kolombiya                             | 9-800-114-726                     |
| Avustralya                       | +61 3 8877 8000<br>1902 910 910 | Kore (Seoul)<br>Kore (Seoul dışından) | +82 (2) 3270 0700<br>080 999 0700 |
| Avusturya                        | +43 (0) 810 00 6080             | Kosta Rika                            | 0-800-011-0524                    |
| Bahreyn (Dubai)                  | +971 4 883 8454                 | Kuveyt                                | +971 4 883 8454                   |
| Belçika (Felemenkçe)             | +32 (0) 2 626 8806              | Lübnan                                | +971 4 883 8454                   |
| Belçika (Fransızca)              | +32 (0) 2 626 8807              | Macaristan                            | +36 (0) 1 382 1111                |
| Birleşik Arap Emirlikleri        | +971 4 883 8454                 | Malezya                               | 1-800-805405                      |
| Brezilya (Demais<br>Localidades) | 0800 157751                     | Meksika                               | 01-800-472-6684                   |
| Brezilya (Grande Sao<br>Paulo)   | (11) 3747 7799                  | Meksika (Mexico City)                 | 5258-9922                         |
| Cezayir <sup>1</sup>             | +212 22404 747                  | Mısır                                 | 02 532 5222                       |
| Çek Cumhuriyeti                  | +42 (0) 2 6130 7310             | Norveç                                | +47 22 11 6299                    |
| Çin                              | 86 10 6868 7980                 | Panama                                | 001-800-7112884                   |
| Danimarka                        | +45 39 29 4099                  | Peru                                  | 0-800-10111                       |
| Ekvator                          | 1-800-225528                    | Polonya                               | +48 22 865 98 00                  |
| Endonezya                        | 62-21-350-3408                  | Portekiz                              | +351 21 3176333                   |
| Fas <sup>1</sup>                 | +212 22404 747                  | Porto Riko                            | 1-877-232-0589                    |

| ülke/bölge                                                        | hp teknik desteği               | ülke/bölge            | hp teknik desteği                  |
|-------------------------------------------------------------------|---------------------------------|-----------------------|------------------------------------|
| Filipinler                                                        | 632-867-3551                    | Romanya               | +40 1 315 44 42<br>01 3154442      |
| Filistin                                                          | +971 4 883 8454                 | Rusya, Moskova        | +7 095 797 3520                    |
| Finlandiya                                                        | +358 (0) 203 47 288             | Rusya, St. Petersburg | +7 812 346 7997                    |
| Fransa (0,34 Euro/dk.)                                            | +0836696022                     | Singapur              | (65) 6272-5300                     |
| Guatemala                                                         | 1800-999-5305                   | Slovakya              | +421 2 682 08080                   |
| Güney Afrika (RSA)                                                | 086 000 1030                    | Suudi Arabistan       | +800 897 14440                     |
| Güney Afrika, Cumhuriyet<br>Dışı                                  | +27-11 258 9301                 | Tayland               | +66 (2) 661 4000                   |
| Hindistan                                                         | 1-600-112267<br>91 11 682 6035  | Tayvan                | +886-2-2717-0055<br>0800 010 055   |
| Hollanda                                                          | +31 (0) 20 606 8751             | Şili                  | 800-10111                          |
| Hong Kong (ÖİB)                                                   | +85 (2) 3002 8555               | Tunus <sup>1</sup>    | +216 1891 222                      |
| İngiltere                                                         | +44 (0) 207 512 52 02           | Türkiye               | +90 216 579 7171                   |
| İrlanda                                                           | +353 (0) 1 662 5525             | Ukrayna               | +7 (380-44) 490-3520               |
| İspanya                                                           | +34 902 321 123                 | Umman                 | +971 4 883 8454                    |
| İsrail                                                            | +972 (0) 9 9524848              | Ürdün                 | +971 4 883 8454                    |
| İsveç                                                             | +46 (0)8 619 2170               | Venezüella            | 0800-47468368 veya<br>800-477-7777 |
| İsviçre <sup>2</sup>                                              | +41 (0) 84 880 1111             | Venezüella (Caracas)  | (502) 207-8488                     |
| İtalya                                                            | +39 0226410350                  | Vietnam               | 84 (0) 8-823-4530                  |
| Japonya                                                           | 0570 000 511<br>+81 3 3335 9800 | Yemen                 | +971 4 883 8454                    |
| Kanada, garanti süresi<br>bittikten sonra<br>(arama başına ücret) | 1-877-621-4722                  | Yeni Zelanda          | +64 (9) 356 6640                   |
| Kanada, garanti süresi<br>içinde                                  | (905) 206 4663                  | Yunanistan            | +30 1060 73 603                    |

1 Bu Çağrı Merkezinde, aşağıdaki ülkelerdeki/bölgelerdeki Fransızca konuşan müşterilere destek verilmektedir: Fas, Tunus ve Cezayir.

2 Bu Çağrı Merkezinde; İsviçre'deki Almanca, Fransızca ve İtalyanca konuşan müşterilere destek verilmektedir.

#### garanti Süresi içinde Avustralya'dan arama

Ürününüz garanti kapsamında değilse, 03 8877 8000 numaralı telefonu arayabilirsiniz. Arama başına, \$27,50 (GST dahil) tutarında garanti dışı destek ücreti kredi kartınızdan tahsil edilecektir. Ayrıca, Pazartesi ile Cuma günleri arasında 9:00 ile 17:00 saatleri arasında 1902 910 910 numarası telefonu arayabilirsiniz (\$27,50 tutarındaki ücret telefon hesabınıza eklenecektir). (Ücretler ve destek saatleri önceden haber verilmeden değiştirilebilir.)

## birimi nakliye için hazırlama

HP Müşteri Desteği'ni aradıktan sonra ya da ürünü satın aldığınız yere geri götürdüğünüzde, biriminizi servise göndermeniz istenirse, HP ürününe başka hasar gelmesini engellemek için lütfen aşağıdaki kapatma ve yeniden paketleme adımlarını izleyin.

1 Birimi açın.

Birim açılmazsa ve yazdırma sürgüsü giriş konumundaysa, 1 ile 6 arasındaki adımları dikkate almayın. Yazdırma kartuşlarını çıkaramazsınız. Adım 7'ye geçin.

- 2 Yazdırma kartuşu erişim kapağını açın.
- 3 Yazdırma kartuşlarını tutacaklarından kaldırın ve mandalları indirin. Yazdırma kartuşlarının değiştirilmesiyle ilgili daha fazla bilgi için yazdırma kartuşlarını değiştirme, sayfa 39 konusuna bakın. Kartuşları hava geçirmez bir torbaya koyun. Dikkat! Her iki yazdırma kartuşunu kaldırıp, mandalların ikisini de indirin. İşlemi açıklandığı şekilde yapamazsanız, birim hasar görebilir.
- 4 Birimi kapatın.
- 5 Yazdırma kartuşunun erişim kapağını kapatın.
- 6 Uygun ambalaj malzemeleri kullanarak birimi nakliye için hazır hale getirin.

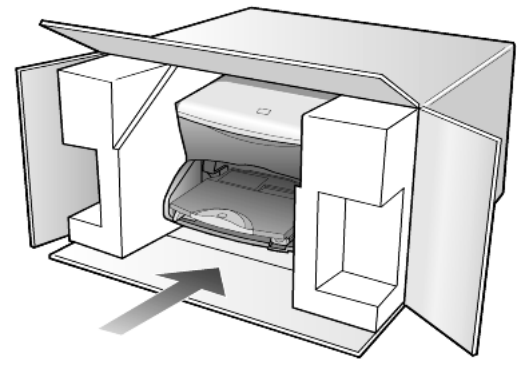

# Hatalı ambalajdan ve/veya yanlış nakliyeden kaynaklanan nakliye hasarları, garanti kapsamında değildir.

- 7 İade nakliye etiketini kutunun dışına yerleştirin.
- 8 Kutuda şu öğeler bulunmalıdır:
  - Servis personeli için, belirtilerin kısa bir açıklaması (yazdırma kalitesi sorunlarına verilecek örnekler yararlı olabilir).
  - Garanti süresi kapsamını saptamak için satış fişinin kopyası ya da başka bir satın alma belgesi.
  - Adınız, adresiniz ve gün içinde ulaşılabileceğiniz telefon numarası.

### hp dağıtım merkezi

HP PSC yazılımını, basılı Başvuru Kılavuzunu, kurulum posterini ya da müşteri tarafından değiştirilebilen diğer parçaları sipariş etmek için, aşağıdakilerden birini yapın:

- ABD'de ya da Kanada'da (208) 323 2551 numaralı telefonu arayın.
- Aşağıdaki web sitesini ziyaret edin:
  www.hp.com/cposupport/software.html

# garanti bilgileri

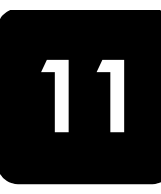

hp psc 2170 series Sınırlı Garanti Süresi (donanım ve işçilik): 1 Yıl Sınırlı Garanti Süresi (CD ortamı): 90 Gün Sınırlı Garanti Süresi (yazdırma kartuşları): HP mürekkebi tükendiğinde veya kartuşun üzerinde bulunan "garanti sonu" tarihi geldiğinde.

### garanti hizmeti

### hızlı hizmet

HP'nin hızlı onarım hizmetinden yararlanmak için müşteri önce temel sorun çözme işlemi için HP hizmet ofisi ile veya HP Müşteri Destek Merkezi ile bağlantı kurmalıdır. Müşteri Desteği aranmadan önce uygulanacak adımlar için bkz. **hp müşteri desteği**, sayfa 61. Müşteri biriminde önemsiz bir parçanın değişmesi gerekiyor ve bu parçalar, normal koşullarda müşteri tarafından değiştirilebiliyorsa, müşteri tarafından değiştirilebilen parçalara hızlandırılmış parça gönderimi aracılığıyla servis uygulanabilir. Bu durumda, HP, nakliye ücretlerini, gümrük ve vergileri önceden ödeyip parçanın değiştirilmesiyle ilgili telefon yardımı sağlar ve HP'nin iade edilmesini istediği herhangi bir parçanın nakliye ücretlerini, gümrük ve vergilerin öder.

HP Müşteri Destek Merkezi, müşterileri HP tarafından HP ürününe hizmet vermek üzere onaylanmış yetkili servis sağlayıcılarına yönlendirebilir.

### garanti yükseltmeleri

HP SUPPORTPACK ile standart fabrika garantinizi toplam üç yıl olarak yükseltin. Hizmet kapsamı, ürünün satın alındığı tarihte başlar ve paket, ürünün satın alındığı tarihten itibaren ilk 180 gün içerisinde satın alınmalıdır. Bu program ,Sıradağlar Standart Saat Dilimi'ne göre (MST), Pazartesi ile Cuma günleri arası 6:00 ile 22:00 ve Cumartesi günleri 9:00 ile 16:00 arasında (MST) telefon desteği vermektedir. Teknik destek telefon görüşmesi sırasında ürün değişimine karar verilirse, HP, ürünü bir sonraki iş gününde ücretsiz olarak tarafınıza gönderir. Yalnızca ABD'de geçerlidir.

Ayrıntılı bilgi için 1-888-999-4747 numaralı telefonu arayın veya aşağıdaki HP web sitesini ziyaret edin:

### http://www.hp.com/go/hpsupportpack

ABD dışında, lütfen ülkenizdeki HP Müşteri Destek ofisini arayın. Uluslararası Müşteri Destek numaraları listesi için bkz. **dünyanın herhangi bir yerinden arama** , sayfa 62.

### hp psc 2170 series cihazını servis için geri gönderme

HP PSC ürününüzü servis için geri göndermeden önce , HP Müşteri Desteği'ni aramanız gerekir. Müşteri Desteği aranmadan önce uygulanacak adımlar için bkz. **hp müşteri desteği** , sayfa 61.

### hewlett-packard sınırlı global garanti bildirimi

### sınırlı garanti kapsamı

Hewlett-Packard ("HP") son kullanıcı müşterisine ("Müşteri"), ilgili yazılım, aksesuarlar, ortam ve sarf malzemeleri de dahil olmak üzere her HP PSC 2170 Series ürününün ("Ürün"), müşteri tarafından satın alındığı gün başlayan süre zarfında, malzeme ve işçilik hatalarına karşı garantili olduğunu beyan eder. Her yazılım ürünü için, HP'nin sınırlı garantisi, yalnızca programlama yönergelerinin yürütülmesinde başarısızlıkla karşılaşılması halinde geçerlidir. HP, hiçbir ürünün çalışma açısından kesintisiz ve hatasız olacağını garanti etmez.

HP'nin sınırlı garantisi, ürünün normal kullanımından kaynaklanan hataları kapsamaktadır, ancak (a) hatalı bakım veya tadilat, (b) HP tarafından sağlanmayan veya desteklenmeyen yazılım, aksesuar, ortam veya sarf malzemeleri kullanımı veya (c) ürünün özellikleri dışında yapılan işlemler sonucunda ortaya çıkan sorunları kapsamaz.

Herhangi bir donanım ürününde, HP ürünü olmayan yazdırma kartuşu veya yeniden doldurulan yazdırma kartuşu kullanımı, müşteriye verilen garantiyi ya da müşteriyle yapılmış HP destek sözleşmesini etkilemez. Bununla birlikte, üründeki hata veya hasarın HP dışında kartuş veya yeniden doldurulan yazdırma kartuşundan kaynaklandığı saptanırsa, HP, hata veya hasar için ürün servisi vermek üzere standart işçilik ve parça ücretlerini alacaktır.

Geçerli garanti süresi içinde, HP, herhangi bir üründe hata uyarısı alırsa, HP'nin tercihine bağlı olarak ürünü onaracak veya hatalı ürünü değiştirecektir. HP sınırlı garantisinin, işçilik ücretlerini kapsamaması nedeniyle, onarım işçilik ücretleri HP'nin standart ücretleri dahilinde olacaktır.

HP, HP garantisi kapsamındaki hatalı ürünü tamir edemez veya değiştiremezse, hata bildirimini izleyen makul bir süre içinde, ürünün satın alma bedelini iade edecektir.

HP'nin, müşteri hatalı ürünü HP'ye gönderene kadar, ürünü tamir etme, değiştirme veya bedelini iade etme yükümlülüğü yoktur.

Değiştirilen ürünün, en azından önceki ürünün işlevselliğine eşit olması koşuluyla, yeni veya yeni benzeri olması gerekir.

HP ürünleri, her bir ürün için geçerli olmak koşuluyla, performans olarak yeni ürünle eşdeğerli, yeniden üretilmiş parçalar, bileşenler veya malzemeler içerebilir.

HP'nin her ürün için verdiği sınırlı garanti, ürün için HP desteğinin bulunduğu ve HP'nin ürünü pazarladığı tüm ülkelerde/bölgelerde geçerlidir. Garanti servisi düzeyi, yerel standartlara bağlı olarak değişiklik gösterebilir. HP'nin, çalıştırılmak üzere tasarlanmadığı bir ülkede/bölgede çalıştırılması amacıyla ürünün biçimini, uyumunu veya işlevini değiştirme yükümlülüğü yoktur.

#### garanti sınırlamaları

YEREL KANUNLARIN İZİN VERDİĞİ ÖLÇÜDE, HP YA DA ÜÇÜNCÜ ŞAHIS TEDARİKÇİLERİ GARANTİ KAPSAMINDAKİ HP ÜRÜNLERİ İÇİN AÇIK VEYA ZIMNİ HİÇBİR GARANTİ TAAHHÜDÜNE GİREMEZ VE ÖZEL OLARAK, SATILABİLİRLİK, TATMİNKAR KALİTE VE BELİRLİ BİR AMACA UYGUNLUK KONULARINA İLİŞKİN OLARAK SUNULAN ZIMNİ GARANTİ KOŞULLARINI REDDEDEMEZ.

#### sorumluluk sınırları

Yerel yasaların izin verdiği ölçülerde, bu Sınırlı Garanti Bildirimi'nde tanınan haklar, müşterinin kendisine özel haklarıdır.

YASALARIN İZİN VERDİĞİ ÖLÇÜDE, BU SINIRLI GARANTİ BEYANI'NDA ÖZELLİKLE BELİRTİLEN YÜKÜMLÜLÜKLER HARİCİNDE, HP VEYA ÜÇÜNCÜ ŞAHIS TEDARİKÇİLERİ SÖZLEŞMEYE, HAKSIZ MUAMELEYE VEYA HERHANGİ BİR YASAL TEORİYE BAĞLI OLSUN YA DA OLMASIN VE OLASI ZARAR OLASILIKLARI HAKKINDA UYARILSINLAR VEYA UYARILMASINLAR, DOLAYLI, DOLAYSIZ, ÖZEL, TESADÜFİ VEYA BUNLARIN SONUCUNDA OLUŞAN HASARLARDAN HİÇBİR ŞEKİLDE SORUMLU TUTULAMAZ.

#### yerel yasalar

Bu Sınırlı Garanti Bildirimi, müşteriye özel yasal haklar sağlamaktadır. Müşteri ayrıca, ABD'de eyaletten eyalete, Kanada'da ilden ile ve dünyanın herhangi bir yerinde ülkeden ülkeye/bölgeden bölgeye değişen diğer haklara da sahip olabilir.
Bu Sınırlı Garanti Bildirimi'nin yerel yasalarla tutarsızlık göstermesi durumunda, bu bildirimin yerel yasalarla tutarlı olacak şekilde değiştirilmesi gerektiği kabul edilecektir. Bu tür yerel yasalar altında, bu bildirimde yer alan birtakım feragatname ve sınırlamalar müşteri için geçerli olmayabilir. Örneğin, ABD dışındaki bazı devletlerin yanı sıra (Kanada'daki iller de dahil) ABD'deki bazı eyaletlerde:

Tüketicinin kanuni haklarını sınırladığı iddiasıyla, bu bildirimdeki feragatname ve sınırlamalar kabul edilmeyebilir (örneğin, İngiltere);

Aksi halde üreticinin bu tür feragatname ve sınırlamaları yürütme yeteneği sınırlandırılabilir; veya

Müşteriye ek garanti hakları verilerek, üreticinin reddetmeyeceği zımni garantilerin süresi belirtilebilir ya da zımni garantilerin süresi konusunda sınırlamalara izin verilmeyebilir.

AVUSTRALYA VE YENİ ZELANDA'DAKİ TÜKETİCİ İŞLEMLERİ İÇİN, YASALAR TARAFINDAN İZİN VERİLEN KAPSAM DIŞARIDA KALMAK ÜZERE, BU SINIRLI GARANTİ BEYANI'NDA YER ALAN HÜKÜMLER GARANTİ KAPSAMINDAKİ HP ÜRÜNLERİNİN BU MÜŞTERİLERE SATIŞINDAN KAYNAKLANAN ZARURİ YASAL HAKLARA EK NİTELİĞİ TAŞIMAKTA OLUP, BUNLARI HARİÇ TUTMAZ, SINIRLAMAZ YA DA TADİL ETMEZ. bölüm 11

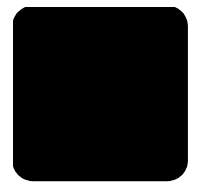

# dizin

#### Sayısal değerler

4 x 6 inç fotoğraf kağıdı yerleştirme **12** 

# A

açıklaştırma veya koyulaştırma 27 asetat yerleştirme ipuçları 13 ayarlama görünüm açısı 47 qüç tasarrufu modu 42 istem gecikmesi 43 kaydırma hızı 43 kopya sayısı 26 ayarlar düğme 6 en iyi kopya kalitesi 26 fotoğraf kopyalama 28 qüç tasarrufu modu 42 hızlı kopya kalitesi 26 istem gecikmesi 43 kaydırma hızı 43 kopya hızı 26 kopya kalitesi 26 kopya rengi yoğunluğu 27 kopyalama 28 kopyalama varsayılanları 28 kopyayı açıklaştırma 27 kopyayı büyütme 26 kopyayı koyulaştırma 27 kopyayı küçültme 26 metinde geliştirmeler 27 normal kopya kalitesi 26 ayarları belirleme görünüm açısı 47 aydınlatma gücü tasarrufu modu 42

# B

bakım camı temizleme **37** dış yüzeyin temizlenmesi **37** güç tasarrufu modu süresi **42** 

kapak desteğini temizleyin 37 otomatik test raporu 38 varsayılan fabrika ayarlarını geri yükleme 42 yazdırma kartuşlarını değiştirme **39** yazdırma kartuşlarını hizalama 41 yazdırma kartuslarını temizleme 42 başlık sayfası kağıdı yerleştirme ipuçları 14 bellek kartı, bkz. fotoğraf kartı bir sayfaya birden çok kopya **29** 

# С

cam temizleme **37** CompactFlash **17** 

# Ç

çevresel özellikler 55 çevresel ürün gözetim programı 55 çıkış tepsisi 14 uzantısı 11

#### D

destek 61 destek hizmetleri 61 durdurma kopyalama 31 tarama 34 düğmeler ayar 6 Başlat Renkli 33 Başlat Siyah 33 ön panel 3

#### E

ek özellikler en iyi kopya kalitesi etiketler yerleştirme

### F

fiziksel özellikler 55 foto index sayfası fotoğraf seçme 19 tarama 20 vazdırma 19 fotoğraf kağıdı verleştirme **12** fotoğraf kartı belirli fotoğrafları basma 21 CompactFlash 17 dosyaları bilgisayara kaydetme **18** DPOF dosyası yazdırma 22 foto index sayfası yazdırma 19 foto index sayfasını tarama 20 fotoğraf kartı nedir 17 hatalı yerleştirilen **18** HP Photo & Imaging Gallery 19 kart yerleştirme 18 Memory Stick 17 özellikler 54 SecureDigital 17 seçenekler menüsü 23 SmartMedia 17 fotoğraf modu geliştirme **28** fotoğraflar belirli fotoğrafları basma **21** doğrudan fotoğraf kartından basma 21 DPOF dosyası yazdırma 22 foto index sayfasından secme 19 kopya geliştirme **28** kopya rengini geliştirme 27

#### G

garanti **61** bildirimi **65** servis **65** yükseltmeler **65** geliştirmeler **27** giriş HP Director'e **6**  görünüm açısı, ayarlama güç özellikleri güç tasarrufu modu ayarları güç tasarrufu modu süresi

#### Η

hızlı başlangıç 3 bilaisavarla kullanma 6 HP Director'ü inceleme 6 hızlı kopya kalitesi 26 HP dağıtım merkezi 64 **HP** Director inceleme 6 HP kağıtları yerleştirme ipuçları 13 HP müşteri desteği 61 HP Photo & Imaging Gallery 19, 34 HP PSC yazılım 6 HP PSC 2170 Series cihazını servis için geri gönderme 65

# İ

inkjet kağıtları yerleştirme **13** iptal kopyalama **31** tarama **34** istem gecikmesi ayarlama **43** 

#### K

kağıt boyutu ayarlama **14** kağıt boyutu özellikleri 52 özellikler 52 türü değiştirme 14 yerleştirme 9 yerleştirme ipuçları 13 kağıt tepsisi kapasiteler 52 verlestirme 9 kalite kopya **26** kapak desteği temizleme 37 karsıtlık ön panel ekranı 47 kartpostallar yerleştirme 12, 13 kartuslar değiştirme 39

hizalama 41 kaydetme fotoğrafları bilgisayara 18 taranan görüntü 33 kaydırma hızı ön panel ekranı 43 kopya hız 26 kalite 26 kopya sayısı ayarlama 5, 26 kopyalama açıklaştırma 27 bir sayfaya birden çok kopya **29** büyütme 26 durdurma 31 düğme 3 fotoğraf 28 fotoğraf renklerini geliştirme 27 geliştirmeler 27 kopya oluşturma 25 kopya sayısını belirtme **5**, 26 koyulastırma 27 küçültme 26 özel kopyalama işleri 28 özellikler 54 poster olusturma **30** renk yoğunluğu 27 sayfaya sığdırma 28 T-shirt transfer baskısı 30 varsayılan ayarları değiştirme 28 varsayılanlar 28 yeniden boyutlandırma 5, 26 kopyayı büyütme 26, 28 kopyayı koyulaştırma 27 kopyayı küçültme 26, 28 kopyayı yeniden boyutlandırma 5, 26, 28 koruyucu yazdırma kartuşu **38** kurulum ek bilgiler 45

#### L

lamba tasarrufu modu 42

#### Μ

Memory Stick **17** menüler bakım 44 kopyalama ayarları 31 yazdırma raporu 44 metin kopya geliştirme 27 mürekkep kartuşları, *bkz.* yazdırma kartuşları Müşteri Desteği 61 ABD dışından arama 62 ABD'den arama 61 Müşteri Desteği'ne başvurun 61

#### Ν

normal kopya kalitesi 26

#### 0

orijinal belgeler cama yerleştirme **9** otomatik test raporu **38** 

# Ö

öğretici 3 başlamadan önce 3 ön panel özellikleri 3 ön panel ekran 3 ekranın kaydırma hızı 43 öğretici 3 özellikler 3 tarama kaynağı 33 ön panel ekranı görünüm açısı ayarlama 47 özellikler cevresel 55 ek 55 fiziksel 55 fotoğraf kartı 54 güç 55 kağıt **52** kağıt boyutları 52 kağıt tepsisi kapasitesi 52 kopyalama 54 tarama 54 yazdırma 53 yazdırma kenar boşlukları 53

#### P

poster buraya kopyala **30** 

#### R

raporlar

otomatik test renk kopyanın yoğunluğu renkli kopyanın yoğunluğu

#### S

sayfaya sığdırma **28** SecureDigital **17** seçenekler menüsü fotoğraf kartı komutları **23** sistem gereksinimleri **51** SmartMedia **17** sorun giderme, yazılımı kaldırma ve yeniden yükleme **48** sürekli kağıt yerleştirme ipuçları **14** 

#### T

tarama durdurma 34 düğme 3 farklı hedef 34 foto index sayfası 20 HP Photo & Imaging Gallery'ye 34 ön panelden 33 özellikler 54 tebrik kartları verlestirme 13 telefon numaraları 61 destek hizmetleri 61 temizleme cam 37 dış yüzey 37

kapak desteği yazdırma kartuşları T-shirt transfer baskısı yerleştirme

#### U

USB kablo kurulumu 48

# Ü

ütülü transfer baskı (t-shirt) 30

#### V

varsayılan ayarlar kopya için değiştirme **28** varsayılan fabrika ayarlarını geri yükleme **42** varsayılan fabrika ayarları geri yükleme **42** kopyalama için değiştirme **28** varsayılan fabrika ayarlarını geri yükleme **42** 

#### Y

yardım 1 HP Web sitesi 61 yasal uyarılar 56 yazdırma başlık sayfası kağıdına 14 belirli fotoğraflar 21 doğrudan fotoğraf kartından fotoğraf 21 DPOF dosyası 22 foto index sayfası 19 kenar boşluğu özellikleri 53

otomatik test raporu 38 özellikler 53 zarflar 11 yazdırma kartuşları değiştirme 39 hizalama 41 koruyucu 38 saklama 38 temizleme 42 tutma 38 yazdırma kartuşlarını hizalama 41 yazdırma kartuşu siparişi 74 yazılım giriş 6 kaldırma ve yeniden yükleme 48 yazılımı kaldırma **48** yazılımı yeniden yükleme 48 yerleştirme fotoğraf kağıdı 12 fotoğraf kartı 18 ipuçları 13 kağıt 9 kağıt boyutunu ayarlama 14 kağıt türünü değiştirme 14 kartpostallar 12, 13 orijinal belgeyi cama 9 yazdırma kartuşları **39** zarflar 11

#### Ζ

zarflar yerleştirme **11** 

# declaration of conformity

| Manufacturer's Name and Address:                                                                                                    |                                                                                                    |  |
|----------------------------------------------------------------------------------------------------|----------------------------------------------------------------------------------------------------|--|
| Hewlett-Packard Company, 16399 West Bernardo Drive, San Diego, CA 92127-1899, USA                                                                                |                                                                                                    |  |
| declares that the<br>product                                                                                                    |                                                                                                    |  |
| Product Name:                                                                                                    | hp psc 2170 series (Q3066A)                                                                                         |  |
| Model Number(s):                                                                                                    | psc 2170 (Q3067A), psc 2175 (Q3068A), psc 2175xi (Q3069A), psc 2175v (Q3070A), psc 2171 (Q3072A), psc 2179 (Q3071A) |  |
| Product Options:                                                                                                    | All                                                                                                    |  |
| conforms to the following Product Specifications:                                                                                                    |                                                                                                    |  |
| Safety:                                                                                                    | EN60950:1992 +A1, A2, A3, A4 & A11                                                                                  |  |
|                                                                                                    | IEC60950:1991 +A1, A2, A3 & A4                                                                                      |  |
|                                                                                                    | UL1950/CSA 22.2 No. 950, 3rd Edn: 1995                                                                              |  |
|                                                                                                    | NOM-019-SCFI-1993                                                                                                   |  |
|                                                                                                    |                                                                                                    |  |
| EMC:                                                                                                    | CISPR22:1993 +A1 & A2 / EN55022:1994, +A1 & A2 -Class B                                                             |  |
|                                                                                                    | CISPR24:1997/EN55024:1998                                                                                           |  |
|                                                                                                    | IEC 61000-3-2:1995 / EN61000-3-2:1995                                                                               |  |
|                                                                                                    | IEC 61000-3-3:1994 / EN61000-3-3:1995                                                                               |  |
|                                                                                                    | AS/NZS 3548: 1992                                                                                                   |  |
|                                                                                                    | CNS13438                                                                                                    |  |
|                                                                                                    | FCC Part 15-Class B / ICES-003, Issue 2 / VCCI-2                                                                    |  |
|                                                                                                    | GB 9254-1998                                                                                                    |  |
|                                                                                                    |                                                                                                    |  |
| Supplementary Inform                                                                                                    | ation                                                                                                    |  |
| The Product herewith complies with the requirements of the Low Voltage Directive 73/23/EEC, the EMC Directive 89/336/EEC and carries the CE marking accordingly. |                                                                                                    |  |
| European Contact for regulatory topics only: Your local Hewlett-Packard Sales and Service Office or                                                              |                                                                                                    |  |
| Hewlett-Packard Gmbt                                                                                                    | н.                                                                                                    |  |
| Department HQ-TRE, Herrenberger Strasse 140, D-71034 Böblingen, Germany (FAX + 49-7031-                                                                          |                                                                                                    |  |

According to ISO/IEC Guide 22 and EN 45014

Department HQ-TRE, Herrenberger Strasse 140, D-71034 Böblingen, Germany (FAX + 49-7031-14-3143)

# ortam sipariși

HP Premium Inkjet Kağıt, HP Premium Inkjet Asetat Film, HP Iron-On T-shirt Transfer kağıdı, veya HP Tebrik Kartı sipariş etmek için şu adrese gidin:

#### www.hpshopping.com

ABD ve Kanada dışındaki bir ülkeden/bölgeden sipariş vermek için, hpshopping.com adresinden çıkmak üzere **other countries**'i (diğer ülkeler/bölgeler) ve sonra **Evet**'i tıklatın. Bu web sitesinden, belirli bir dil veya ülke/bölgeye yönelik hpshopping.com sitesine erişebilirsiniz.

# yazdırma kartuşu siparişi

| yazdırma kartuşları                 | hp yeniden sipariş numarası        |
|-------------------------------------|------------------------------------|
| HP siyah yazdırma kartuşu           | #56, 19 ml siyah yazdırma kartuşu  |
| HP siyah yazdırma kartuşu           | #27, 10 ml siyah yazdırma kartuşu  |
| HP renkli yazdırma kartuşu          | #57, 17 ml renkli yazdırma kartuşu |
| HP fotoğraf renkli yazdırma kartuşu | #58, 17 ml renkli yazdırma kartuşu |
| HP üç renkli yazdırma kartuşu       | #28, 8 ml renkli yazdırma kartuşu  |

Internet erişiminiz varsa, aşağıdaki adresteki HP web sitesinden ayrıntılı bilgi alabilirsiniz:

#### www.hp.com/support

#### HP PSC bilgi merkezini ziyaret edin

Burada HP PSC cihazınızdan en iyi şekilde yararlanabilmek için ihtiyaç duyduğunuz her şeyi bulabilirsiniz.

- Teknik Destek
- Sarf Malzemeleri ve Sipariş Bilgileri
- Projeler için İpuçları
- Ürününüzün Zenginleştirme Yolları

www.hp.com/support

© 2003 Hewlett-Packard Company

ABD, Meksika, Almanya veya Kore'de basılmıştır.

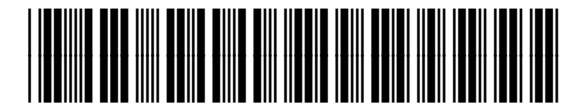

#### Q3066-90177